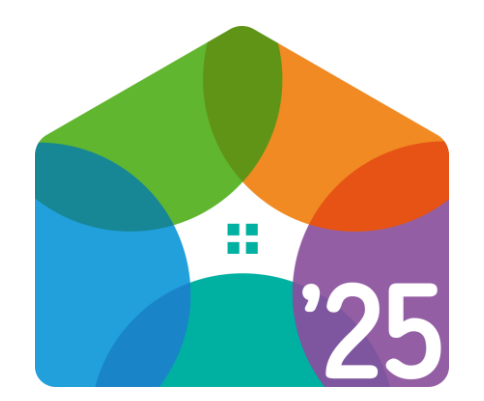

# 住宅省エネ2025キャンペーン

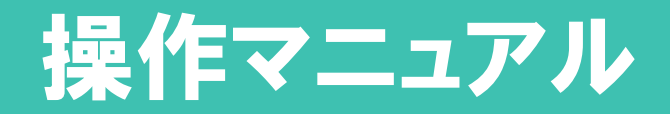

### 2025年3月24日版

#### [アプリの推奨環境]

推奨環境: iOS 15以上 / Android 12以上 ※スマートフォン等の設定により、正しく動作しないことがあります。

#### 住宅省エネ2025キャンペーン

# もくじ

#### 準備編

| ◆利用申請·利用開始F   | <sup>5</sup> .8 |
|---------------|-----------------|
| ◆TOPページ・マイページ | P.13            |

#### 撮影·管理編

| ◆撮影手順【工事前写真·工事中写真】 P.18        |
|--------------------------------|
| ◆写真の管理【写真詳細・フォルダ詳細】 P.23       |
| <b>◆アップロード</b> P.27            |
| ◆撮影手順【工事後写真】 P.28              |
| ◆撮影手順【着工写真】(交付申請の予約時のみ提出) P.35 |
|                                |

#### 便利機能編

| ◆前後写真 P.39                         |  |
|------------------------------------|--|
| ◆親子写真                              |  |
| ◆子フォルダ(準備中 2025年4月中実装予定) ──── P.42 |  |
| ◆PC用管理画面P.43                       |  |

#### 交付申請編

| ◆交付申請P.4 | 45 |
|----------|----|
|----------|----|

#### その他

| ◆親子写真の再設定・解除 | P.47 |
|--------------|------|
| ◆前後写真の再設定・解除 | P.49 |
| ◆利用者情報の変更・退会 | P.51 |

◆PDFデータ生成 P.52

◆参考資料:工事内容ごとの必要な撮影タイミングー覧 P.53

#### ■ 本書の留意事項

- ◆本書では、「住宅省エネ2025:工事写真撮影アプリ」や住宅省エネポータル(以下「ポータル」)の画面を掲載していますが、 今後の更新により、実際の画面と異なる場合があります。
- ◆ イメージ画像等は、開口部の改修を行った場合を掲載していますが、他の工事内容でもアプリの操作要領は同じです。
- ◆ポータルの操作は、各事業の「住宅省エネポータル操作説明書」をご確認ください。 写真撮影における注意事項は、各事業の『交付申請等の要件について(交付申請の手引き)』等でご確認ください。

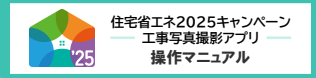

#### ■ 工事写真撮影アプリとは

本キャンペーンの各事業において、交付申請時に提出が必要となる工事写真を撮影するためのスマートフォン用アプリです。 本アプリは以下の特徴があり、利用することにより、多くのメリットが期待できます。 ぜひご活用ください。

住宅省エネポータルの担当者アカウント1つにつき、最大5つのアプリ用アカウントを発行できます。
 (担当者アカウントの利用者が申請事務のみを行う場合でも、現場担当者がアプリ用アカウントを取得・利用することができます)

● 本アプリは無料で利用できます。(通信料はかかります)

● 交付申請において、本アプリの利用は、必須ではありません。

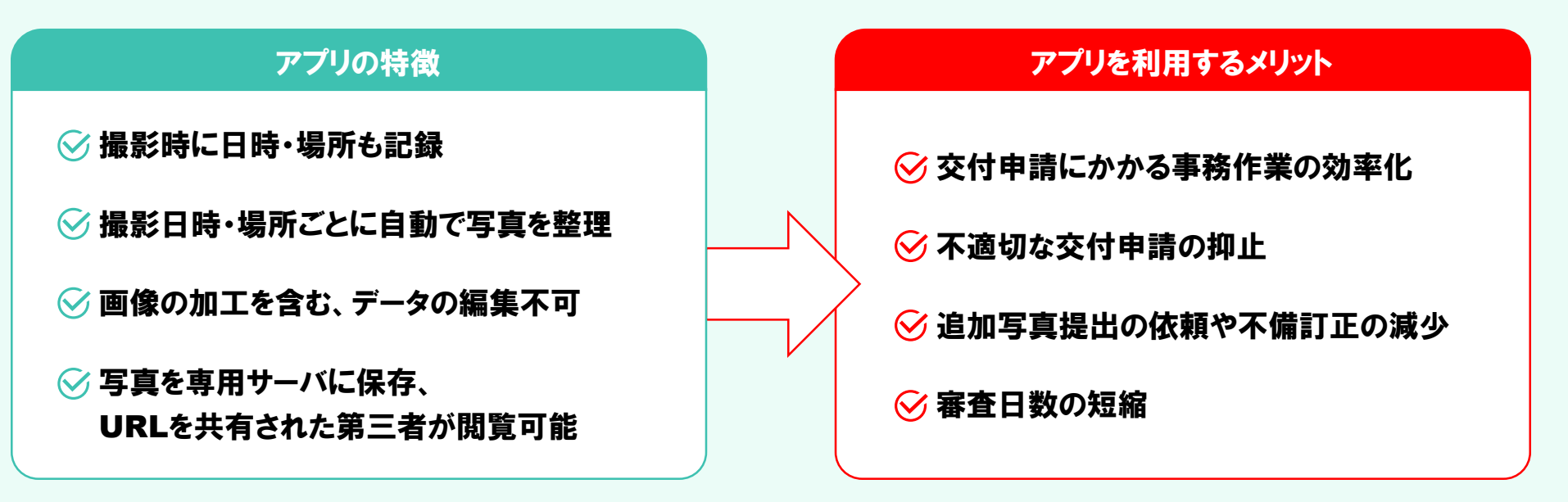

詳しくは、P.4~6をご確認ください。

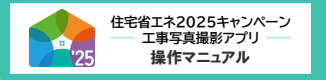

#### 工事写真撮影アプリについて

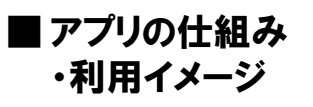

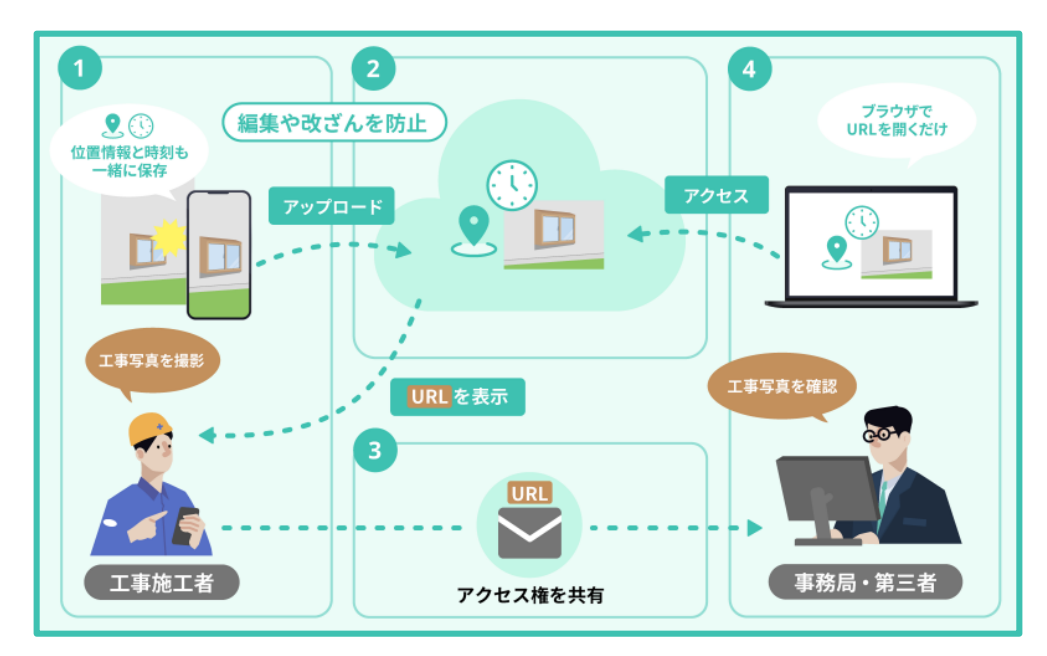

- ① 撮影時に、画像データに加え、「位置情報」「日時」等を保存します。 保存された撮影データの編集・加工はできないため、「いつ」「どこで」撮影された写真であるかを証明することができ、 不適切な交付申請の抑止力になります。
- 2 専用サーバに撮影データ(位置情報等を含む。以下同じ。)をアップロードします。 サーバ上のデータにアクセスするURLを表示できるようになります。
- 3 URLを共有すると、第三者が撮影データを閲覧できるようになります。
  交付申請においては、住宅省エネポータルの写真添付画面にてURLを入力して、各事業事務局に共有します。
  従来の1枚ずつ写真を添付する方法に比べ、申請にかかる事務作業を効率的に行うことができます。
- ④ 第三者はブラウザで、当該URLにアクセスし撮影データを閲覧します。 交付申請においては、各事業事務局が撮影データを確認し、審査を行います。 位置情報・撮影日時の記録により、従来の提出写真に比べ確認できる情報が多いため、 追加写真の提出依頼や不備訂正が生じにくくなり、審査日数の短縮につながります。

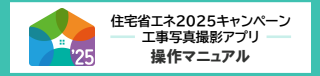

#### ■ アプリの便利機能

本アプリをより便利に利用できる機能を紹介します。効率的な撮影・管理・交付申請にご活用ください。

- 撮影時に自動でフォルダを作成します。同一住宅で同一日に撮影した写真は、同じフォルダに格納されます。
   (通信が途切れた場合等は、新しくフォルダが作成されることがあります。)
   撮影データの共有は、フォルダ単位で行うこともできます。
- 自動で作成されたフォルダ内に任意のフォルダ(子フォルダ)を作成できます。
   設備ごとに写真をまとめたい場合等にご活用ください。
   ※子フォルダ機能は、2025年4月中の実装予定です。
- ●同一箇所の工事前(中)写真と工事後写真を紐づけて撮影・管理できます。
   ⇒P.28,39【前後写真】
- 関連性のある写真を紐づけて撮影・管理できます。(例:設備全体の写真と設備の一部を拡大した写真 等)
   ⇒P.41【親子写真】
- ●撮影した設備・施工した部屋名等の情報を画像データと併せて保存することができます。
   ⇒P.19~20【撮影設備・メモ】
- ファイル名・フォルダ名を編集できます。
   ⇒P.25~26【写真詳細・フォルダ詳細】
- PC用の管理画面で、交付申請含むURLの共有や撮影した写真やフォルダの編集・管理が簡単にできます。 ⇒P.43【PC用管理画面】

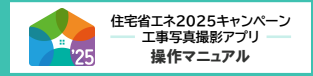

#### ■ アプリを利用するにあたって

本アプリはスマートフォン専用です。利用には、iPhoneまたはAndroidのスマートフォン等が必要です。 (タブレットでも利用できますが、一部画面表示が崩れる場合があります) また、位置情報とカメラ機能へのアクセスが必須です。(アクセスを拒否する場合は、本アプリを利用できません)

本アプリで撮影した写真は、他の写真閲覧・編集アプリ等では表示されません。
 本アプリ(PC用管理画面含む)および共有URLで専用サーバにアクセスした場合のみ、閲覧できます。

● 本アプリで撮影した写真は、本キャンペーンの各事業の交付申請に限り利用できます。

● アプリ用アカウントが6以上必要な場合は、必要数分の担当者アカウントを取得してください。

本アプリは、1つのアカウントで複数の端末からログインできますが、同時に利用することはできません。
 また、1つの端末で複数のアカウントへのログインはできません。

●本アプリで撮影した写真の所有権は、子育てグリーン住宅支援事業事務局(以下、「事務局」といいます)に帰属します。

本アプリで撮影した写真は、事務局が提供するサーバに保存した後、端末から自動で削除されます。
 端末からサーバにアクセスすると、端末で表示できます。

● 事務局および交付申請(予約を含む)を行った各事業事務局に対して、写真の複製・復元を求めることはできません。

●本アプリで撮影した写真は、事業終了時に自動で削除されます。

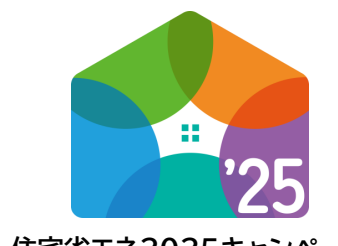

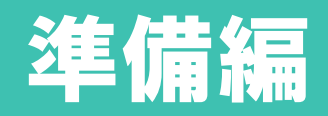

住宅省エネ2025キャンペーン エ事写真撮影アプリ 操作マニュアル

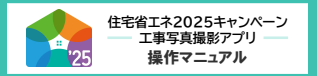

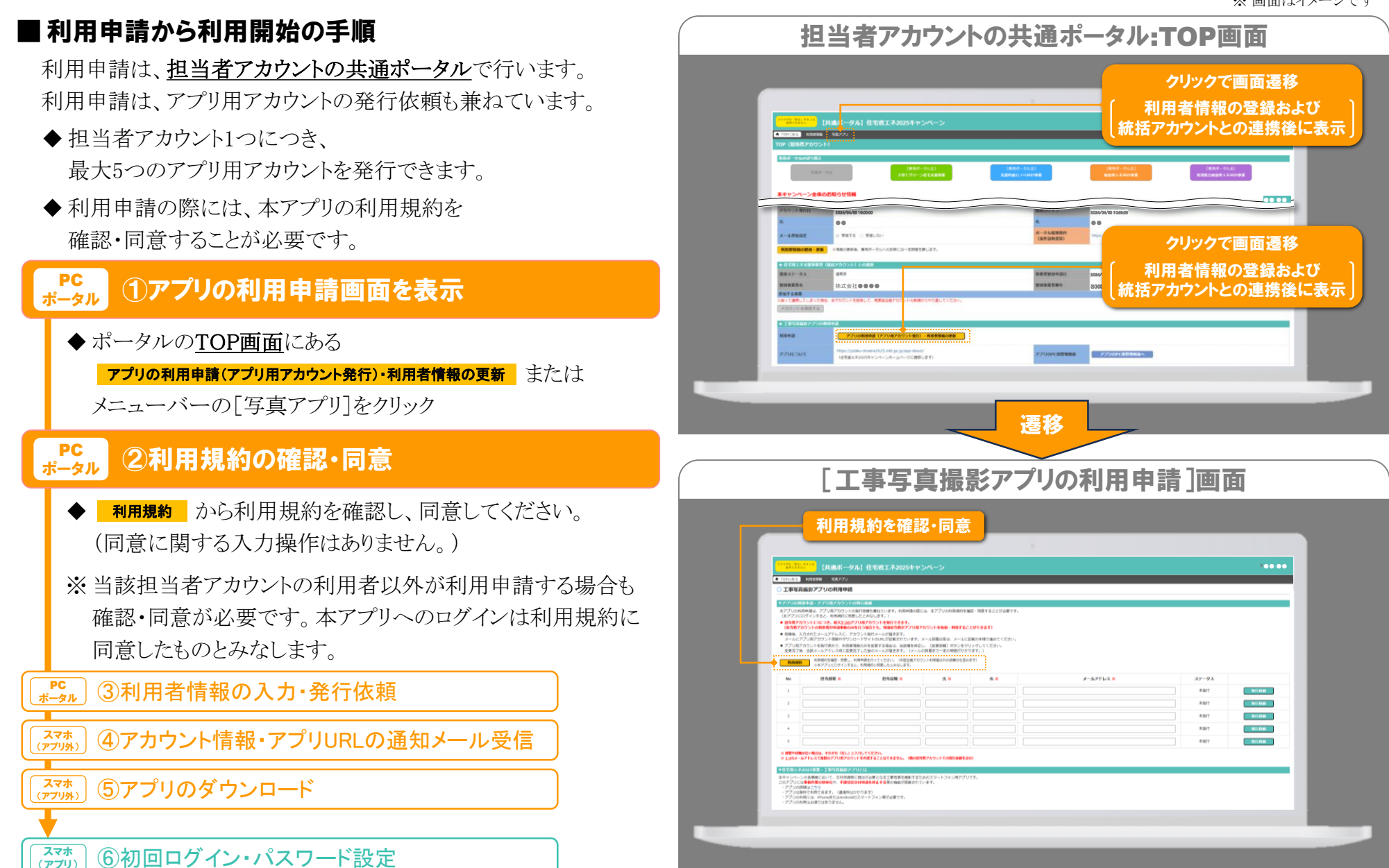

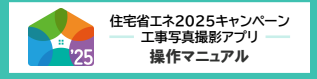

⑥初回ログイン・パスワード設定

(アプリ)

#### 利用申請·利用開始

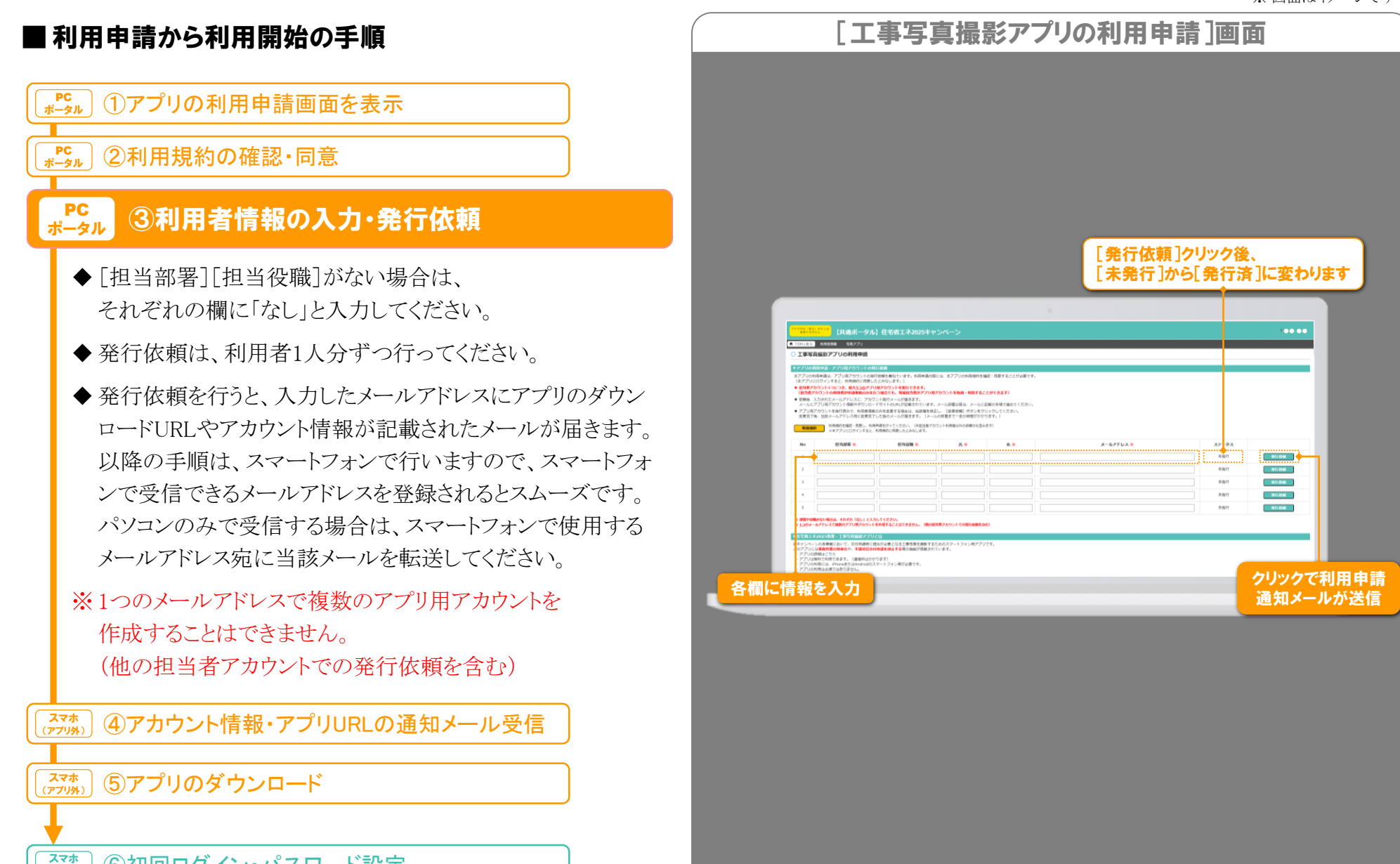

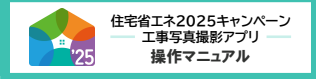

#### ※ 画面はイメージです

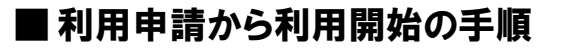

#### □アプリの利用申請画面を表示

[<sup>PC</sup> <sub>ボータル</sub>] ②利用規約の確認・同意

▶ 3利用者情報の入力·発行依頼

#### スマホ (アプリタ) ④アカウント情報・アプリURLの通知メール受信

- ◆ 以下の情報が記載されたメールが
  - ③で入力したメールアドレス宛に届きます。
    - ◇登録された利用者情報
    - ◇利用開始までの手順
    - ◇アプリのダウンロードURL(Android用 iPhone用の2種)
    - ◇ログインID(=登録されたメールアドレス)

◇仮パスワード

※メールの受信には一定の時間を要する場合があります。

※「●●@25cp.roketora.jp」からのメールを受信できるように 設定してください。

#### スマホ (アプリのダウンロード

(デジ) ⑥初回ログイン・パスワード設定

| <ul> <li>【住宅省エネキ2025キャンペーン】工事写真撮影<br/>アプリ・アカウント発行のおしらせ</li> <li>(このメールは自動配信メールです。<br/>返信できません。)</li> <li>株式会社●●●の本キャンペーン申請担当者が<br/>行った「工事写真撮影アプリの利用申請」に基づき、<br/>以下の通り本アプリのアカウントを発行しましたので、お知らせいたします。</li> <li>【登録された利用者情報】</li> <li>部署:リフォーム部<br/>役職:課長</li> <li>氏名:●●●</li> <li>メールアドレス(ログインID):abcd@efg.jp</li> <li>【利用開始までの手順】</li> <li>(まだアカウントの登録は完了していません)</li> <li>1 スマートフォンにアプリをダウンロード<br/>≪Androidの場合≫<br/>https://play.google.com/store/…</li> <li>※「プリにログイン</li> <li>2 アプリにログイン<br/>※ログインID≫ abcd@efg.jp<br/>≪仮パスワード≫ 123456789abcde</li> <li>3 パスワードの設定</li> <li>4 利田開始</li> </ul> | 9:              | :41                                                                                                    |
|----------------------------------------------------------------------------------------------------|-----------------|----------------------------------------------------------------------------------------------------|
| <ul> <li>(このメールは自動配信メールです。<br/>返信できません。)</li> <li>株式会社●●●●の本キャンペーン申請担当者が<br/>行った「工事写真撮影アプリの利用申請」に基づき、<br/>以下の通り本アプリのアカウントを発行しましたの<br/>で、お知らせいたします。</li> <li>【登録された利用者情報】</li> <li>部署:リフォーム部<br/>役職:課長<br/>氏名:●●●●<br/>メールアドレス(ログインID):abcd@efg.jp</li> <li>【利用開始までの手順】</li> <li>(まだアカウントの登録は完了していません)</li> <li>1 スマートフォンにアプリをダウンロード</li></ul>                                                                                                    | 【住<br>アフ        | 宅省エネキ2025キャンペーン】工事写真撮影<br>プリ・アカウント発行のおしらせ                                                                                              |
| 株式会社●●●●の本キャンペーン申請担当者が<br>行った「工事写真撮影アプリの利用申請」に基づき、<br>以下の通り本アプリのアカウントを発行しましたの<br>で、お知らせいたします。<br>【登録された利用者情報】<br>部署:リフォーム部<br>役職:課長<br>氏名:●●●●<br>メールアドレス(ログインID):abcd@efg.jp<br>【利用開始までの手順】<br>(まだアカウントの登録は完了していません)<br>1 スマートフォンにアプリをダウンロード<br>«Androidの場合»<br><u>https://play.google.com/store/…</u><br>«iOSの場合»<br><u>https://apps.apple.com/jp/app/…</u><br>2 アプリにログイン<br>«ログインID» abcd@efg.jp<br>«仮パスワード» 123456789abcde<br>3 パスワードの設定                                                                                                    | (こ)<br>返        | のメールは自動配信メールです。<br>信できません。)                                                                                                    |
| <ul> <li>【登録された利用者情報】</li> <li>部署:リフォーム部</li> <li>役職:課長</li> <li>氏名:●●●●</li> <li>メールアドレス(ログインID):abcd@efg.jp</li> <li>【利用開始までの手順】</li> <li>(まだアカウントの登録は完了していません)</li> <li>1 スマートフォンにアプリをダウンロード</li> <li>«Androidの場合»</li> <li><u>https://play.google.com/store/・・・</u></li> <li>※iOSの場合»</li> <li><u>https://apps.apple.com/ip/app/・・・</u></li> <li>2 アプリにログイン</li> <li>«ログインID» abcd@efg.jp</li> <li>«仮パスワード» 123456789abcde</li> <li>3 パスワードの設定</li> <li>4 利田開始</li> </ul>                                                                                                    | 株行にいて、          | 式会社●●●●の本キャンペーン申請担当者が<br>った「工事写真撮影アプリの利用申請」に基づき、<br>下の通り本アプリのアカウントを発行しましたの<br>お知らせいたします。                                               |
| <ul> <li>【利用開始までの手順】</li> <li>(まだアカウントの登録は完了していません)</li> <li>1 スマートフォンにアプリをダウンロード<br/>«Androidの場合»<br/><u>https://play.google.com/store/···</u><br/>«iOSの場合»<br/><u>https://apps.apple.com/jp/app/···</u></li> <li>2 アプリにログイン<br/>«ログインID» abcd@efg.jp<br/>«仮パスワード» 123456789abcde</li> <li>3 パスワードの設定</li> <li>4 利用開始</li> </ul>                                                                                                    | 【登部役氏メ          | 録された利用者情報】<br>暑:リフォーム部<br>戦:課長<br>S:●●●●<br>-ルアドレス(ログインID):abcd@efg.jp                                                                 |
| <ol> <li>スマートフォンにアプリをダウンロード<br/>«Androidの場合»<br/><u>https://play.google.com/store/···</u><br/>«iOSの場合»<br/><u>https://apps.apple.com/ip/app/···</u>         2<br/>アプリにログイン<br/>«ログインID» abcd@efg.jp<br/>«仮パスワード» 123456789abcde<br/>パスワードの設定<br/>利田間始         </li> </ol>                                                                                                    | 【利<br>(ま        | 用開始までの手順】<br>だアカウントの登録は完了していません)                                                                                                    |
| 2 アプリにログイン<br>«ログインID» abcd@efg.jp<br>«仮パスワード» 123456789abcde<br>3 パスワードの設定<br>4 利田間始                                                                                                    | 1               | スマートフォンにアプリをダウンロード<br>«Androidの場合»<br><u>https://play.google.com/store/・・・</u><br>«iOSの場合»<br><u>https://apps.apple.com/jp/app/・・・</u> |
| 3 パスワードの設定                                                                                                    | 2               | アプリにログイン<br>«ログインID» abcd@efg.jp<br>«仮パスワード» 123456789abcde                                                                            |
| 1 利田開始                                                                                                    | 3               | パスワードの設定                                                                                                    |
|                                                                                                    | 4               | 利用開始                                                                                                    |
| ーーーーーーーーーーーーーーーーーーーーーーーーーーーーーーーーーーーー                                                                                                    | ==<br>住宅<br>htt | ーーーーーーーーーーーーーーーーーーーーーーーーーーーーーーーーーーーー                                                                                                   |
|                                                                                                    |                 |                                                                                                    |

通知メール(イメージ)

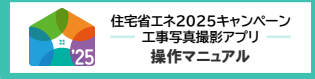

#### ※ 画面はイメージです

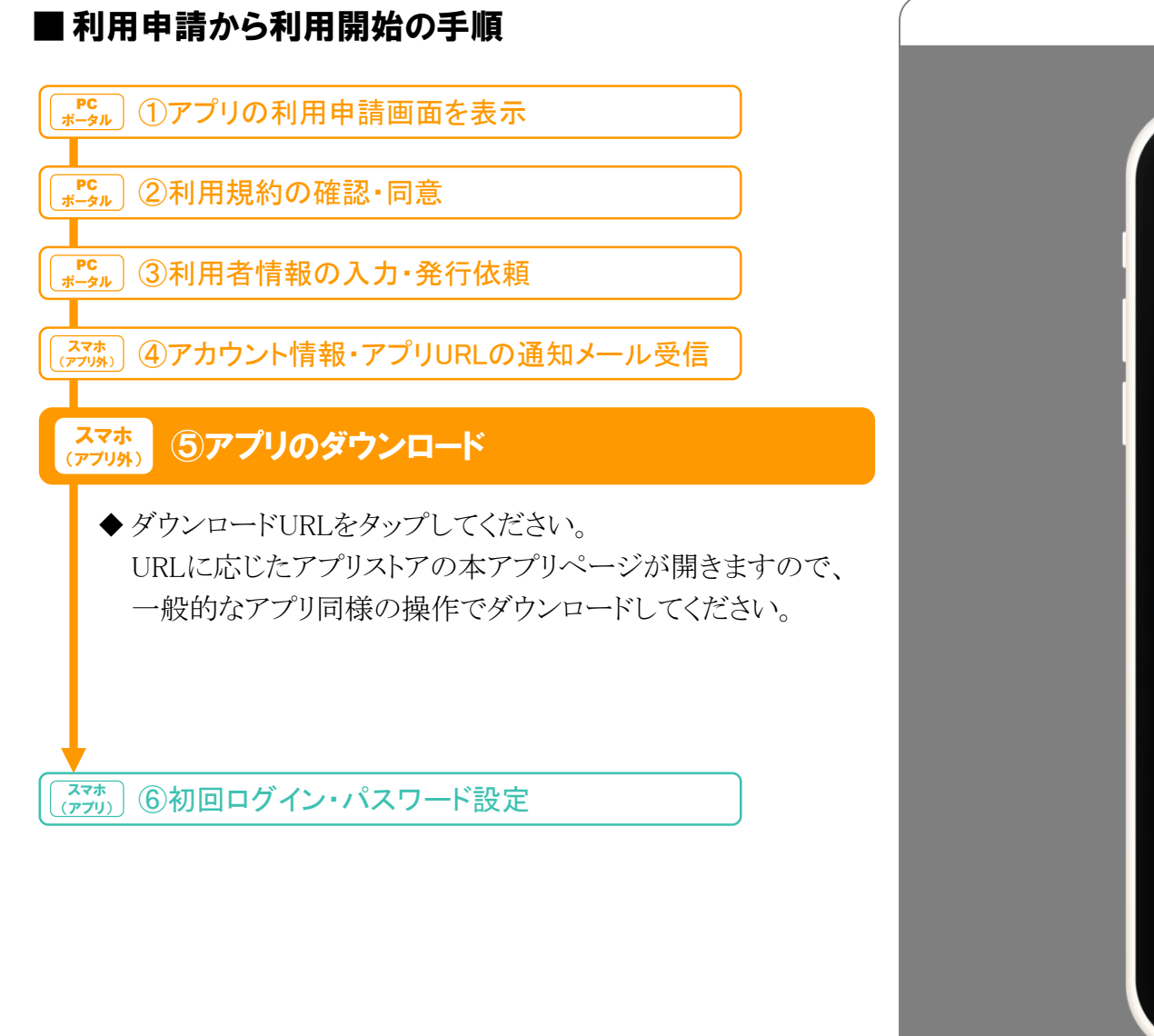

| <image/> <image/> <image/> <image/> <section-header><section-header><section-header></section-header></section-header></section-header> | 9:41                                   |               |
|----------------------------------------------------------------------------------------------------|----------------------------------------|---------------|
| <image/>                                                                                                    | <del>~</del>                           | ۹ :           |
| <section-header></section-header>                                                                                                    | 住宅省エネ2025キャ<br>工事写真撮影アプリ               | ンペーン          |
| <image/>                                                                                                    | インストール                                 |               |
| このアプリを評価<br>ご <sup>意見をお暇かせください</sup>                                                                                                    | €<br>E SE SE ADD P > VI-V<br>LEFERST77 |               |
| <ul> <li>☆ ☆ ☆ ☆ ☆</li> <li>レビューを書く</li> <li>アプリのサポート</li> <li>このアプリについて</li> <li>み</li> <li>あなたの"いま"を切り取って誰にでもカンタン共有!</li> </ul>       | <b>このアプリを評価</b><br>ご意見をお聞かせください        |               |
| レビューを書く<br>アプリのサポート ~<br>このアプリについて →<br>あなたの"いま"を切り取って誰にでもカンタン共有!<br>写真                                                                 |                                        |               |
| アプリのサポート ><br>このアプリについて <del>う</del><br>あなたの"いま"を切り取って誰にでもカンタン共有!<br>写真                                                                 | レビューを書く                                |               |
| このアプリについて →<br>あなたの"いま"を切り取って誰にでもカンタン共有!<br>写真                                                                                          | アプリのサポート                               | ~             |
| あなたの"いま"を切り取って誰にでもカンタン共有!<br>写真                                                                                                    | このアプリについて                              | $\rightarrow$ |
| 写真                                                                                                    | あなたの"いま"を切り取って誰にでもカンタン共有<br>           | !             |
|                                                                                                    | 写真                                     |               |

アプリストア(イメージ)

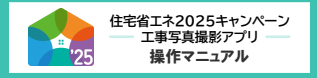

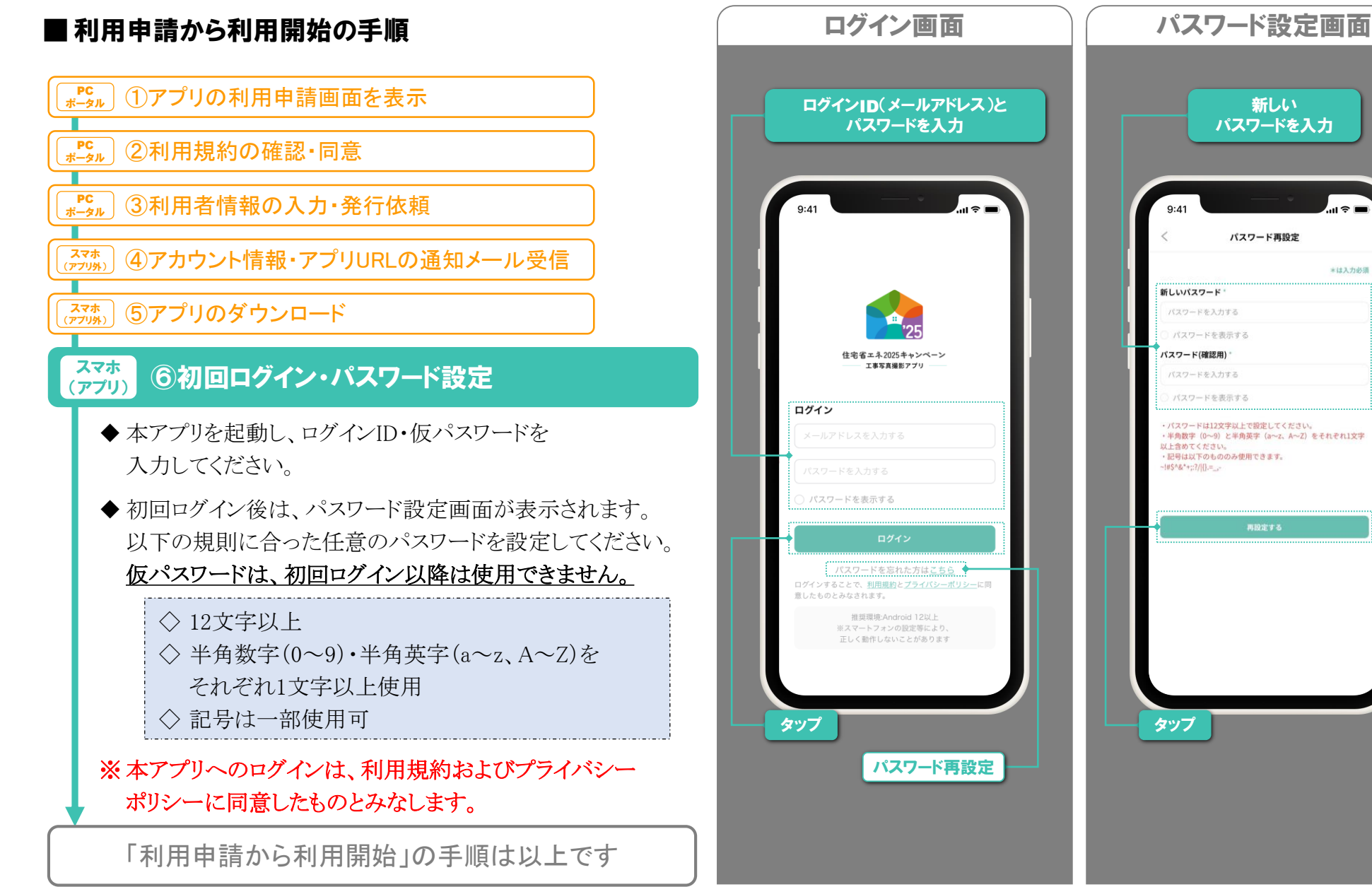

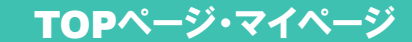

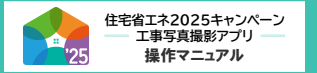

#### ■ TOPページ

TOPページは、ログイン後に表示される画面です。 ここから、「写真撮影」「写真を探す」「マイページ」等の 画面に移動できます。

#### ◆ 各ボタン・項目の詳細は、以下の通りです。

#### マイページ

◇ 画面右上のアイコン ② をタップすると、 マイページが表示されます。(詳細⇒次ページ)

#### 撮影した写真の管理

- ◇本アプリで撮影した写真を確認できます。(⇒P.26)
- ※ 本アプリ以外で撮影した写真の確認はできません。 また、本アプリで撮影した写真を他のアプリで確認すること もできません。

#### 撮影ボタン

◇それぞれ

「着工写真」(⇒P.35)

「工事<u>前</u>写真または工事<u>中</u>写真」(⇒P.18)

「工事<u>後</u>写真」(⇒P.28)

の撮影画面が表示されます。

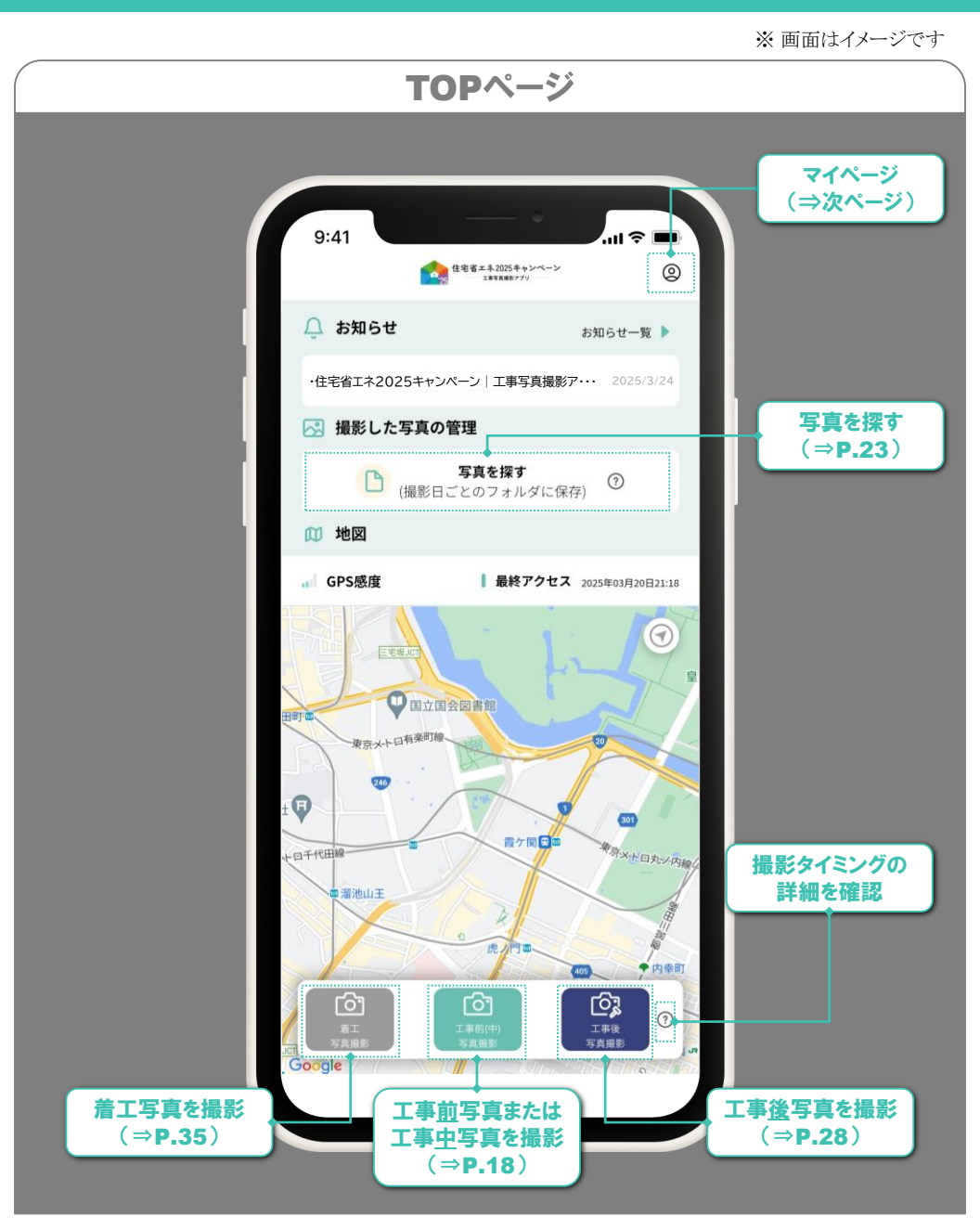

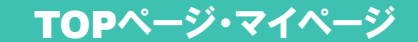

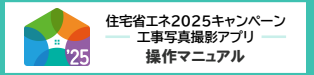

■ マイページ

退会

※ 画面はイメージです

#### マイページ マイページは、各種設定を確認できる画面です。 タップで ◆各項目について、以下をご確認ください。 TOPページに戻る 9:41 ul 🤶 🖬 アップロード設定 マイページ G ◇写真のサーバへのアップロードを手動・自動どちらで 行うかを設定できます。 アカウントの確認 > アカウントの確認 アップロードの詳細は、P.27をご確認ください。 パスワード再設定 > ⇒次ページ ・手動:自動ではアップロードしません。 アップロード詳細 ログイン履歴 > アップロードには操作が必要です。(⇒P.27) ⇒P.27 ・WiFi接続時:WiFi接続された際に、撮影日が新しい順に アップロード設定 > 自動でアップロードします。 撮影設備の表示設定 > ・写真撮影時:接続方法によらず、写真撮影時に自動で 撮影設備の表示設定 利用規約 アップロードします。 ⇒P.16 サーバ未保存の写真がある場合は、 プライバシーポリシー > この設定に変更した直後に、撮影日が バージョン情報 1.0.5 新しい順にアップロードします。 初期設定ではこれが選択されています。 ログアウト 退会 ◇本アプリから退会します。退会すると、登録情報や 退会 端末保存およびサーバ保存の写真は削除されます。 (URLの共有先も閲覧できなくなります。) ◇詳しくは、P.51をご確認ください。

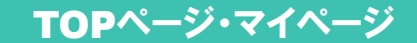

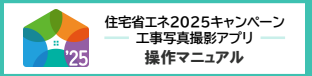

#### ※ 画面はイメージです

#### ■ マイページ

◆ 各項目について、以下をご確認ください。

#### アカウントの確認

- ◇当該アカウントのアプリ利用者情報の確認や アプリ上の参加事業の選択ができます。
- ◇利用者情報の変更は、アプリではできません。 利用申請を行った本キャンペーン申請担当者が、 [共通ポータル:担当者アカウント]で 「変更依頼」を行う必要があります。(⇒P.51)
- ◇参加事業の選択は、実際の本キャンペーンの参加事業に 関わらず、アプリ利用者ごとに各自で設定できます。
   (初期設定は、統括アカウントが登録した参加事業が 選択されています。アプリでの選択は、統括アカウントの 登録内容に影響しません。)
- ◇ 選択した事業により、撮影設備(⇒P.16,19)で表示できる 設備が変わります。

| 選択により、         | <i>⊗加争未</i><br>表示される撮影設備(≒   | <b>P.16,1</b> 9)が変 | th _ |
|----------------|------------------------------|--------------------|------|
| 9:41           |                              | · III 🗢 🖿          |      |
| <              | アカウントの確認                     | _                  |      |
| ※登録情報<br>ト)から行 | 假の変更は、住宅省エネポータル(<br>うってください。 | 担当者アカウン            |      |
| 登録事業           | 者番号 S000000                  | _                  |      |
| 補助事業           | 担当者ID 70000000-01            | _                  |      |
| 参加事業           |                              |                    |      |
| 子育グ            | 「リーン(リフォーム)                  |                    |      |
| 先進的            | 窓リノベ                         |                    |      |
| 給湯省            | ` <b>エ</b> ネ                 |                    |      |
| 賃貸集            | 合給湯省エネ                       |                    |      |
| 氏名             |                              |                    |      |
| ••             | ••                           |                    |      |
| 会社             |                              |                    |      |
| 株式会社           | 社●●●●                        |                    |      |
| 所属             |                              |                    |      |
| リフォー           | -厶部                          |                    |      |
| メールア           | ドレス                          |                    |      |
| ••••           | ●@●●●.co.jp                  |                    |      |
| 利用開始           | <b>E</b> 2025/3/24           |                    |      |

マイページャアカウト人の確認

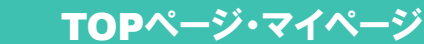

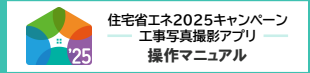

#### ■ マイページ

◆各項目について、以下をご確認ください。

#### 撮影設備の表示設定

- ◇「撮影設備」とは、写真に情報を付することができる 「メモ機能」の一種です。
  - この機能を活用すると、当該写真データに「窓」「段差解消」 のような設備名や工事内容を付することができます。 また、フォルダ詳細(⇒P.25)のサムネイルに 表示されるため、写真の確認・管理がしやすくなります。 (「撮影設備」の活用は任意です。)
- ◇「撮影設備の表示設定」では、選択肢として表示する設備を 編集できます。編集手順は右図を参照してください。
- ◇参加事業で選択(⇒前ページ)された事業の補助対象となる 設備・工事が編集対象です。
- ◇設備ごとに写真撮影が必要なタイミングが異なります。 詳細は、P.53の一覧表で確認してください。
  - (〔 〕内にも表示しています。)
  - この一覧表で、アプリ上の撮影設備の表記(略称)も 確認できます。

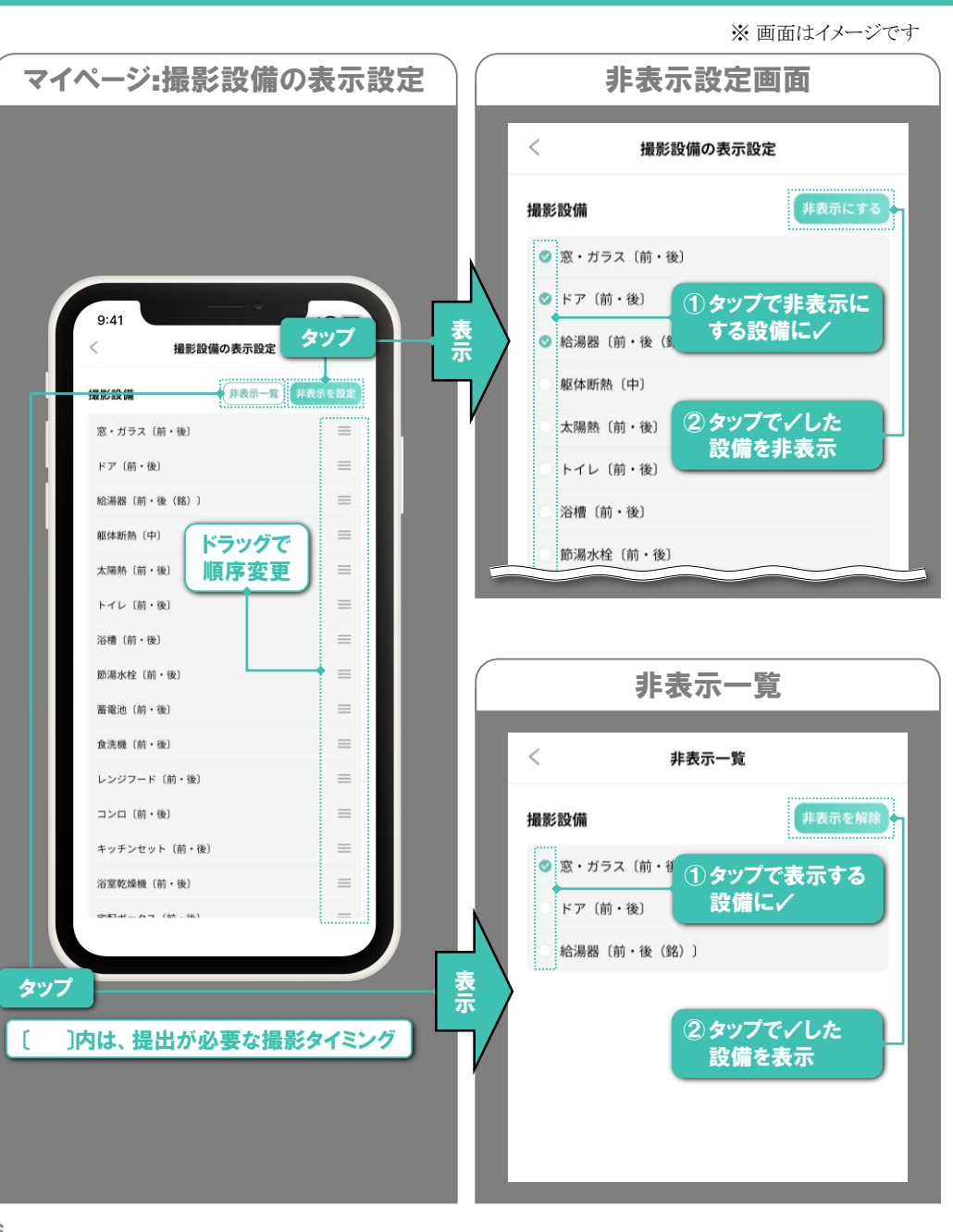

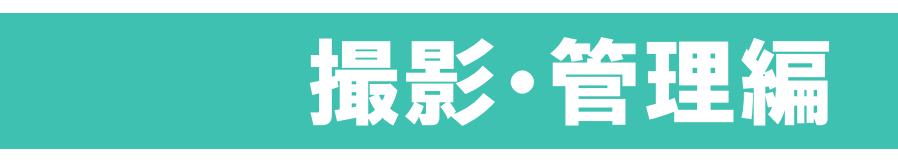

P.35

住宅省エネ2025キャンペーン エ事写真撮影アプリ 操作マニュアル

本章はアプリの機能構成に合わせて、以下の順で解説しています。

- ◆工事前写真·工事中写真の撮影手順 P.18
- ◆写真の管理・アップロード P.23
- ◆工事前写真·工事中写真の撮影手順 P.28

#### ◆着工写真の撮影手順

(着工写真は、交付申請の予約を行う場合のみ必要な写真です)

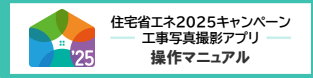

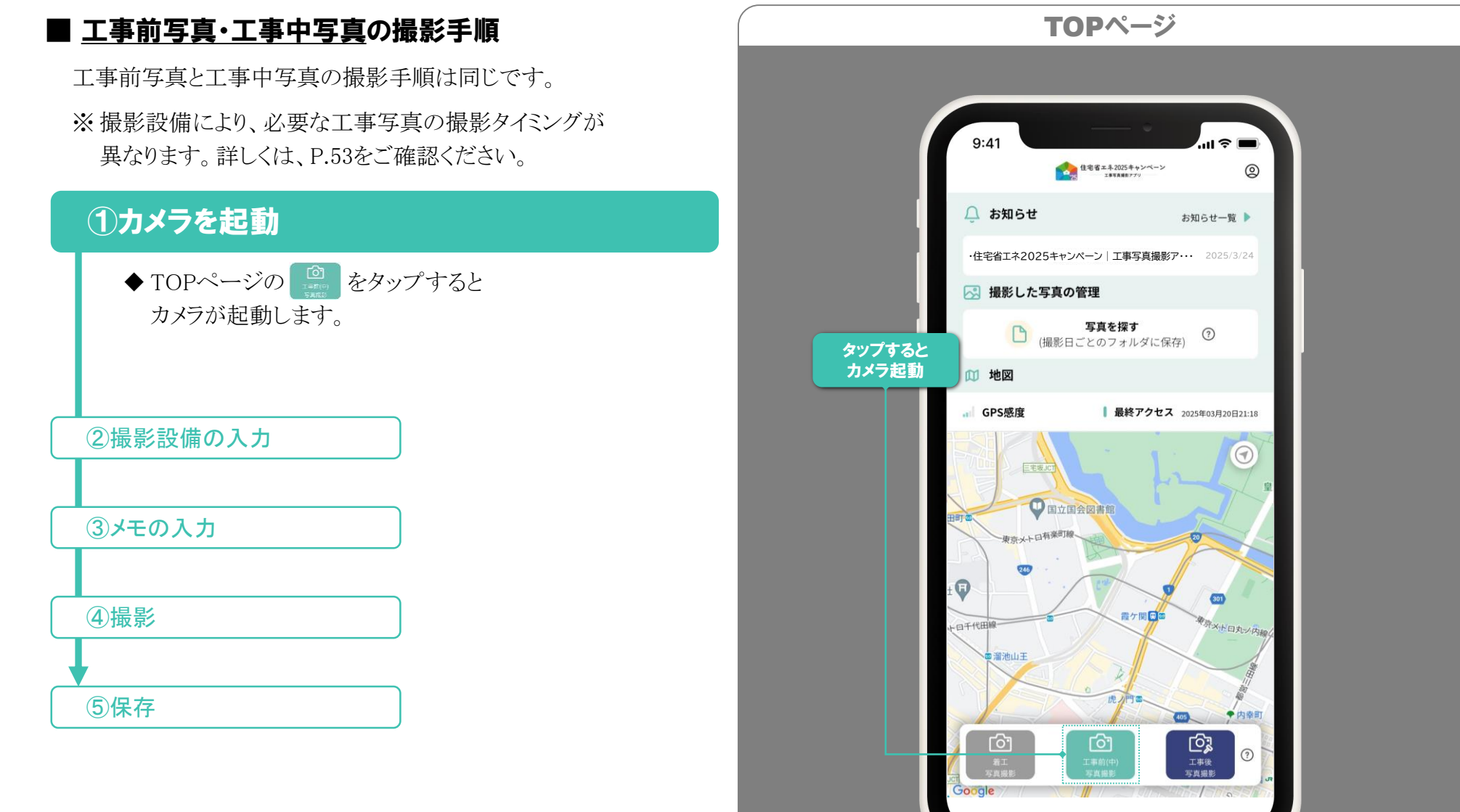

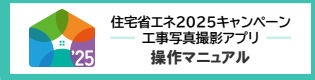

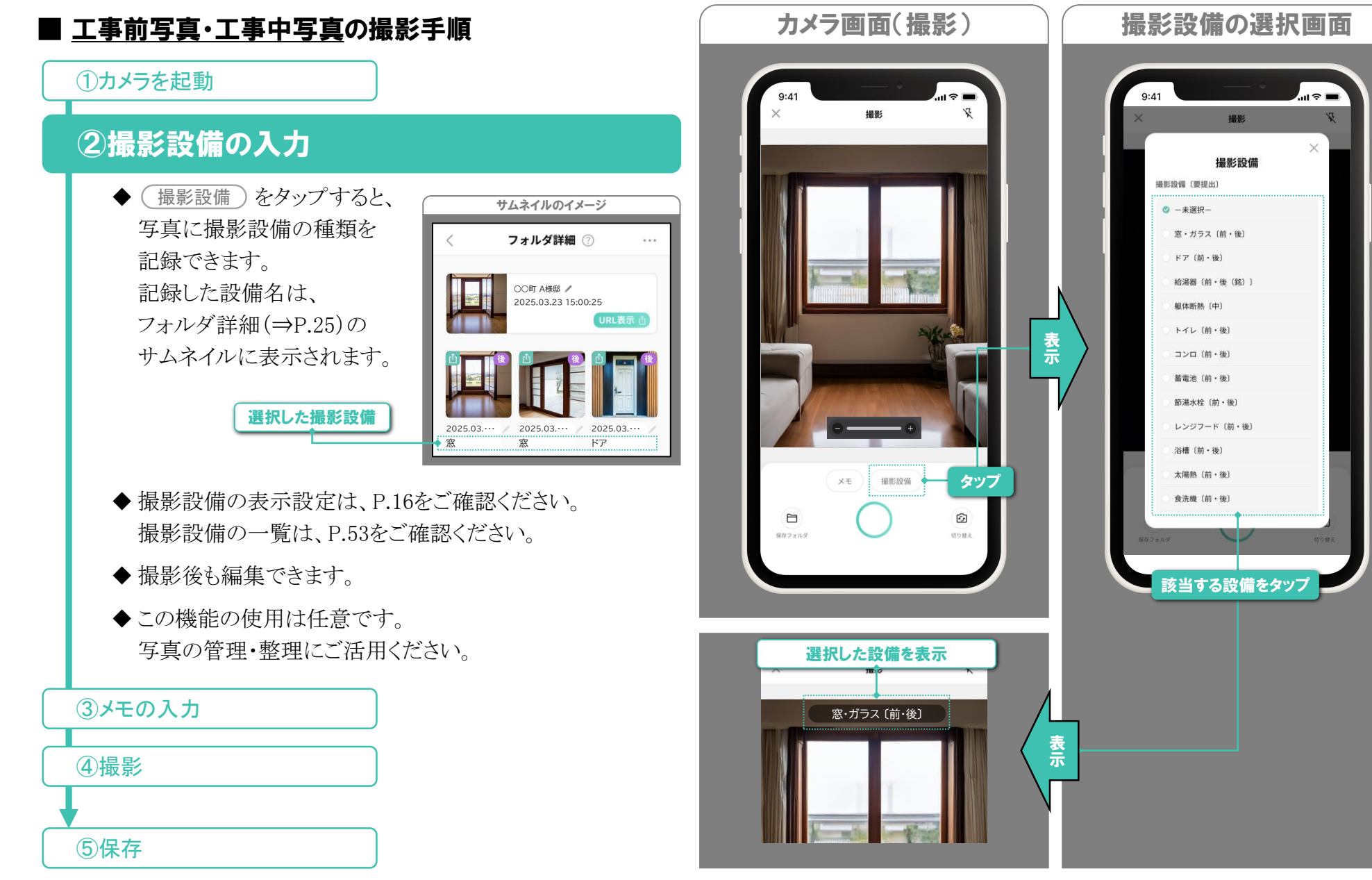

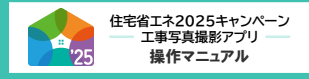

※ 画面はイメージです

タップで保存

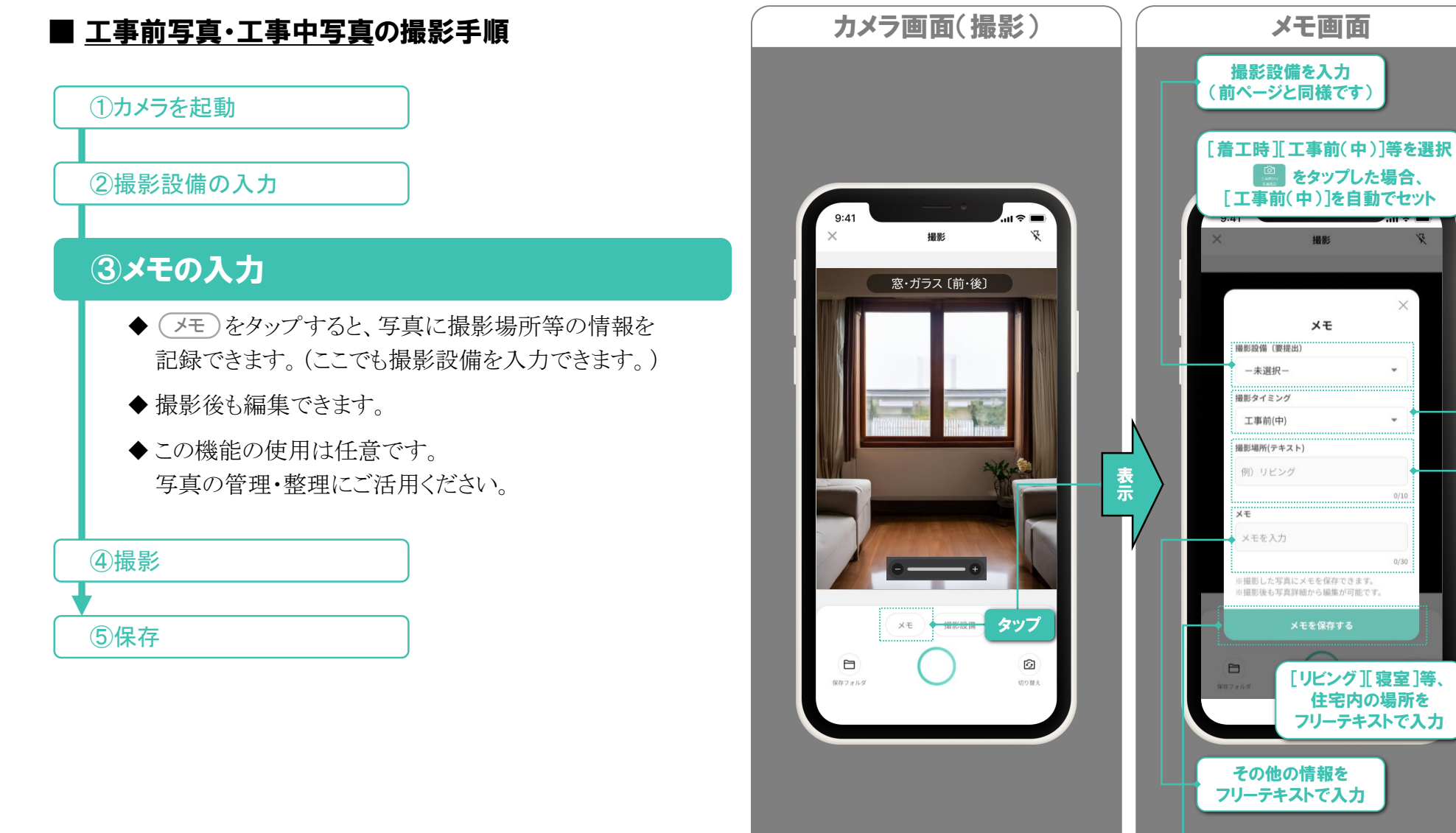

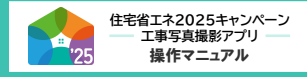

※ 画面はイメージです

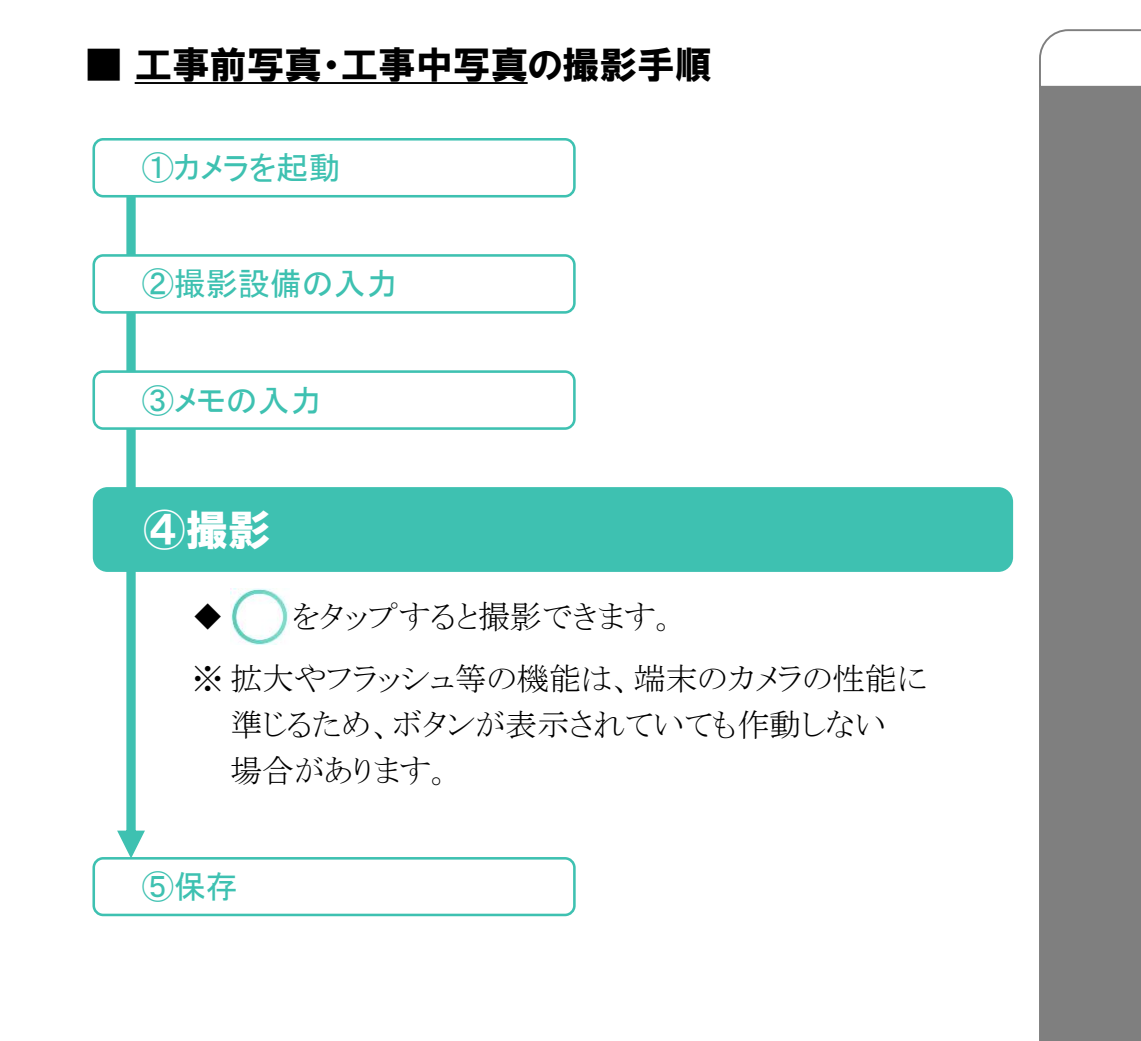

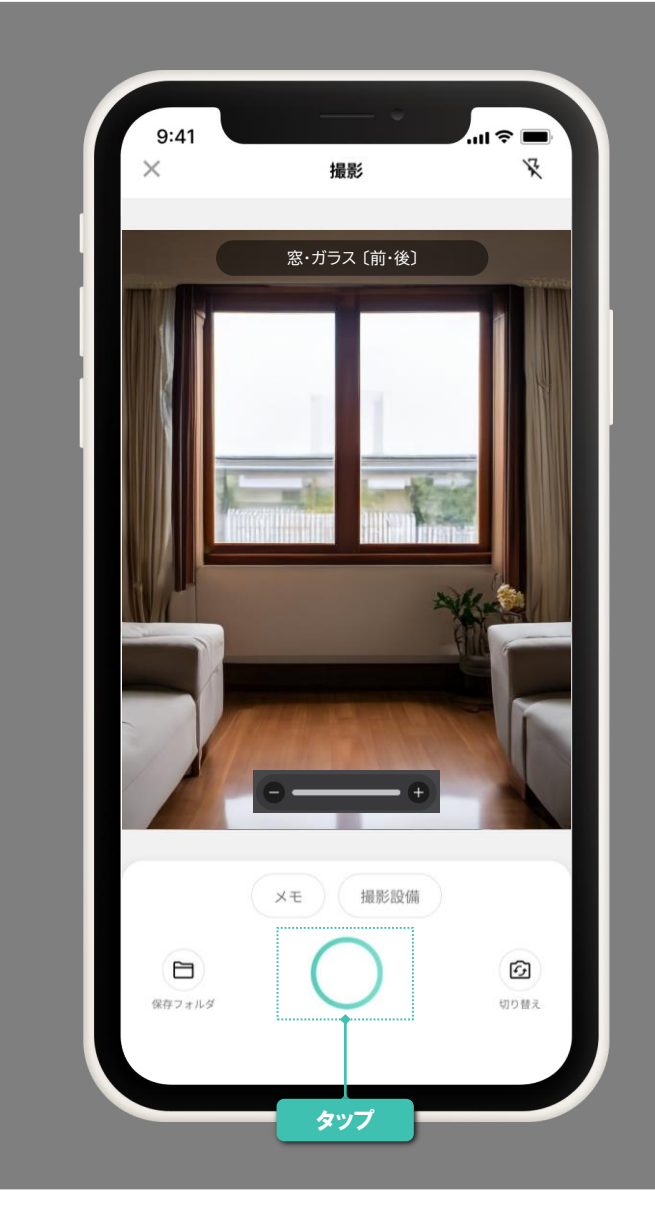

カメラ画面(撮影)

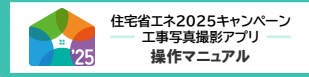

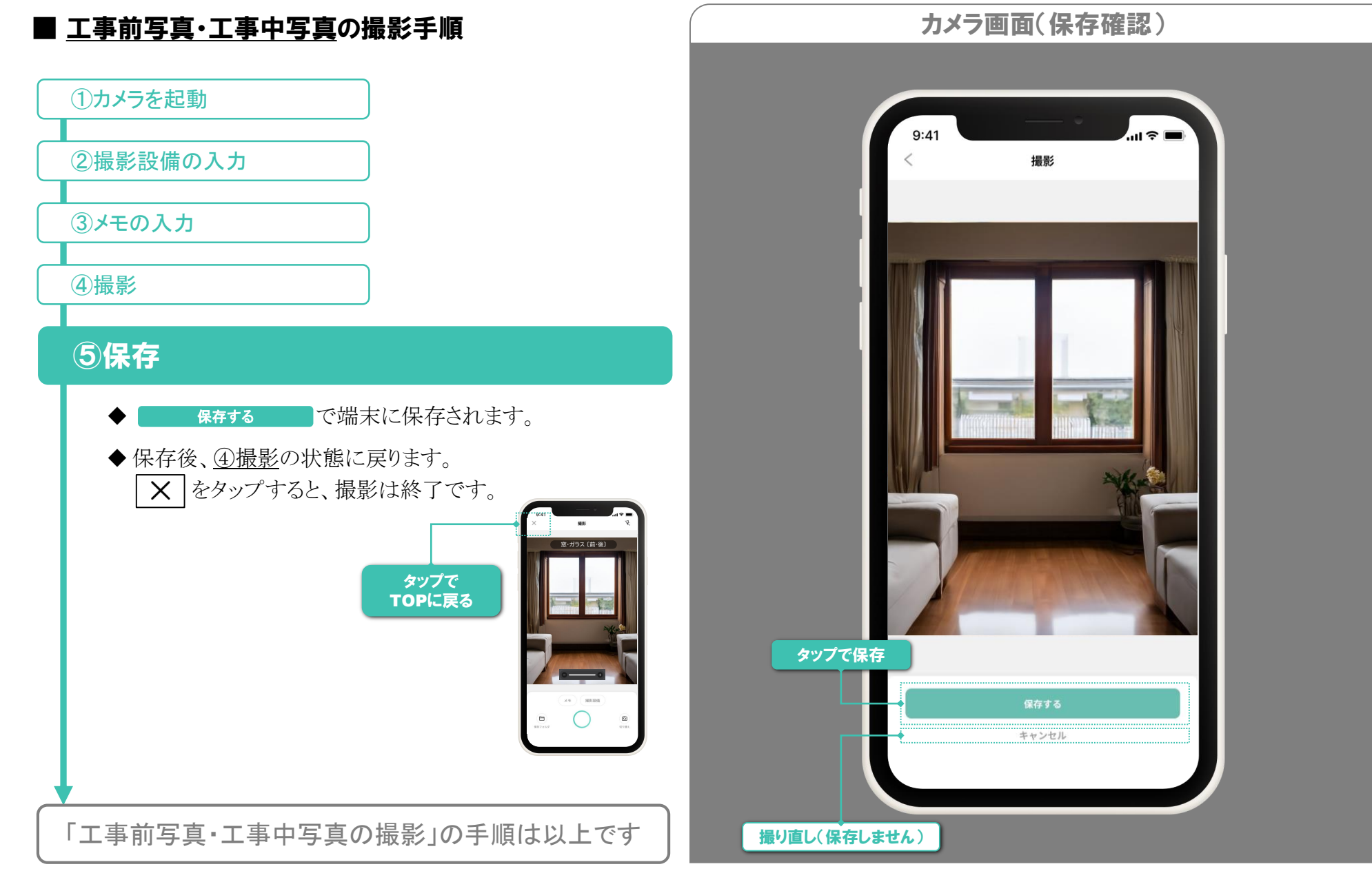

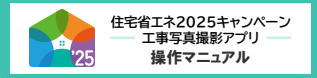

# |写真の管理【写真詳細・フォルダ詳細】

※ 画面はイメージです

### ■ 写直・フォルダを探す

本アプリで撮影した写真は、撮影時間・撮影場所ごとに 自動作成されるフォルダに保存されます。 写真を確認する際は、フォルダ→写真の順で探します。 詳細な手順は以下の通りです。

# (1)[フォルダを探す]画面に遷移

◆ TOPページの ■ SARATION ● SARATION ● をタップします。 ◇ 撮影日からフォルダを探す ⇒下記 ⇒次ページ ◇ 地図 IJ

# 2-1 撮影日からフォルダを探す

◆ カレンダーから撮影日を選択すると、その日に撮影した フォルダー覧が表示されます。

(2)-2 地図からフォルダを探す

③フォルダ詳細を表示・写真を探す

④写真詳細を表示

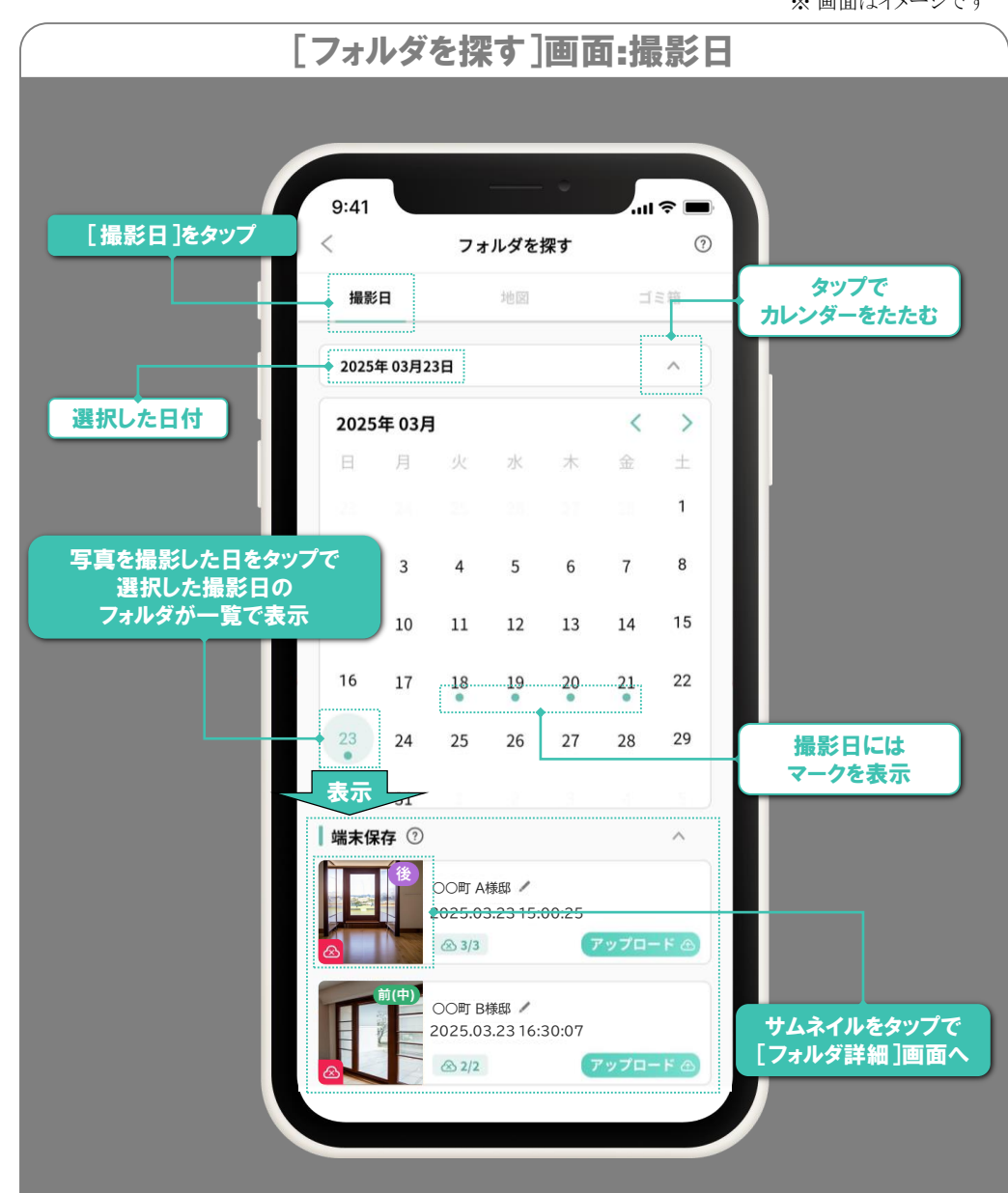

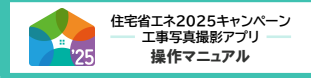

# 写真の管理【写真詳細・フォルダ詳細】

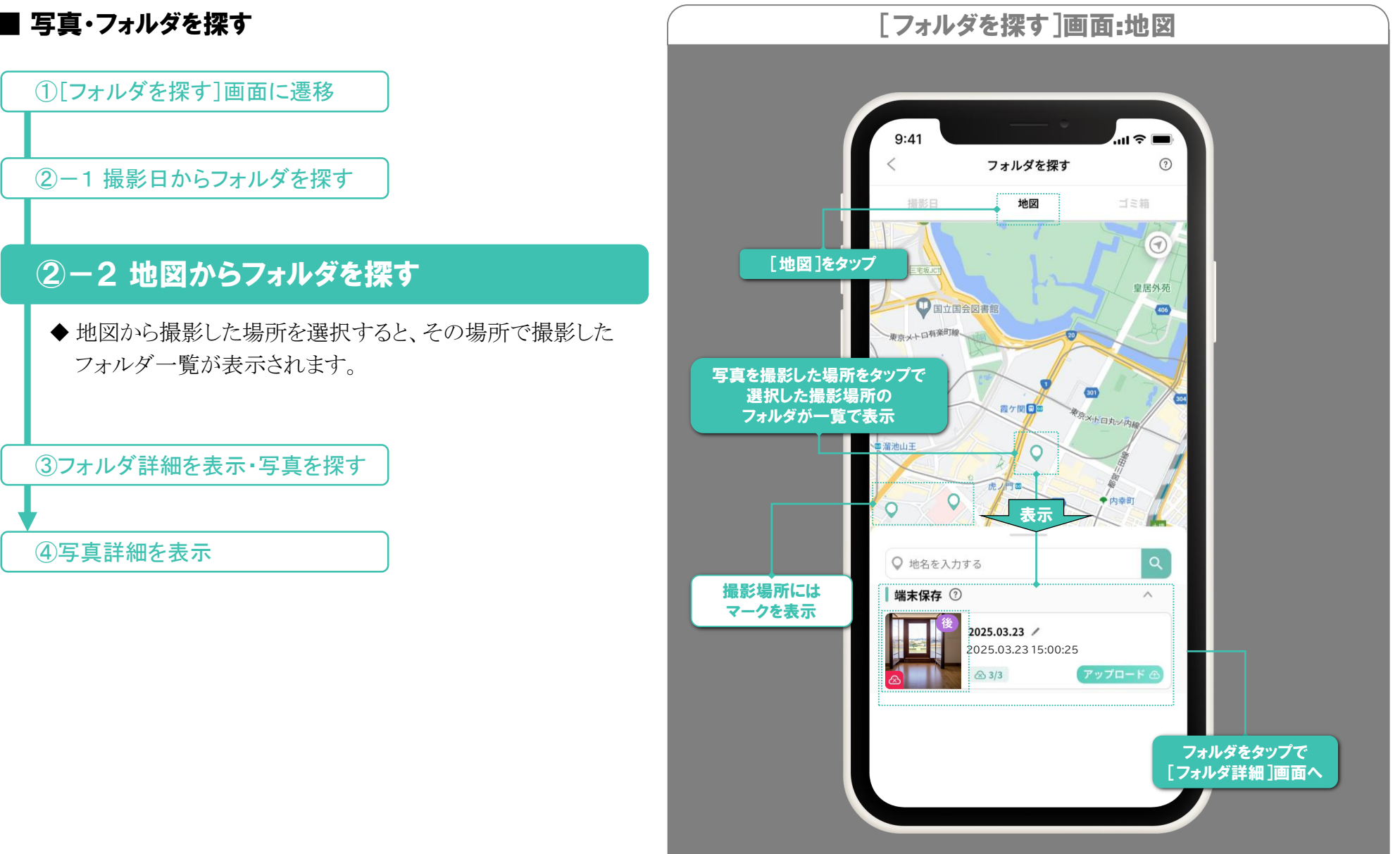

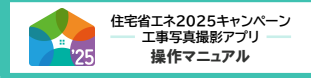

# 写真の管理【写真詳細・フォルダ詳細】

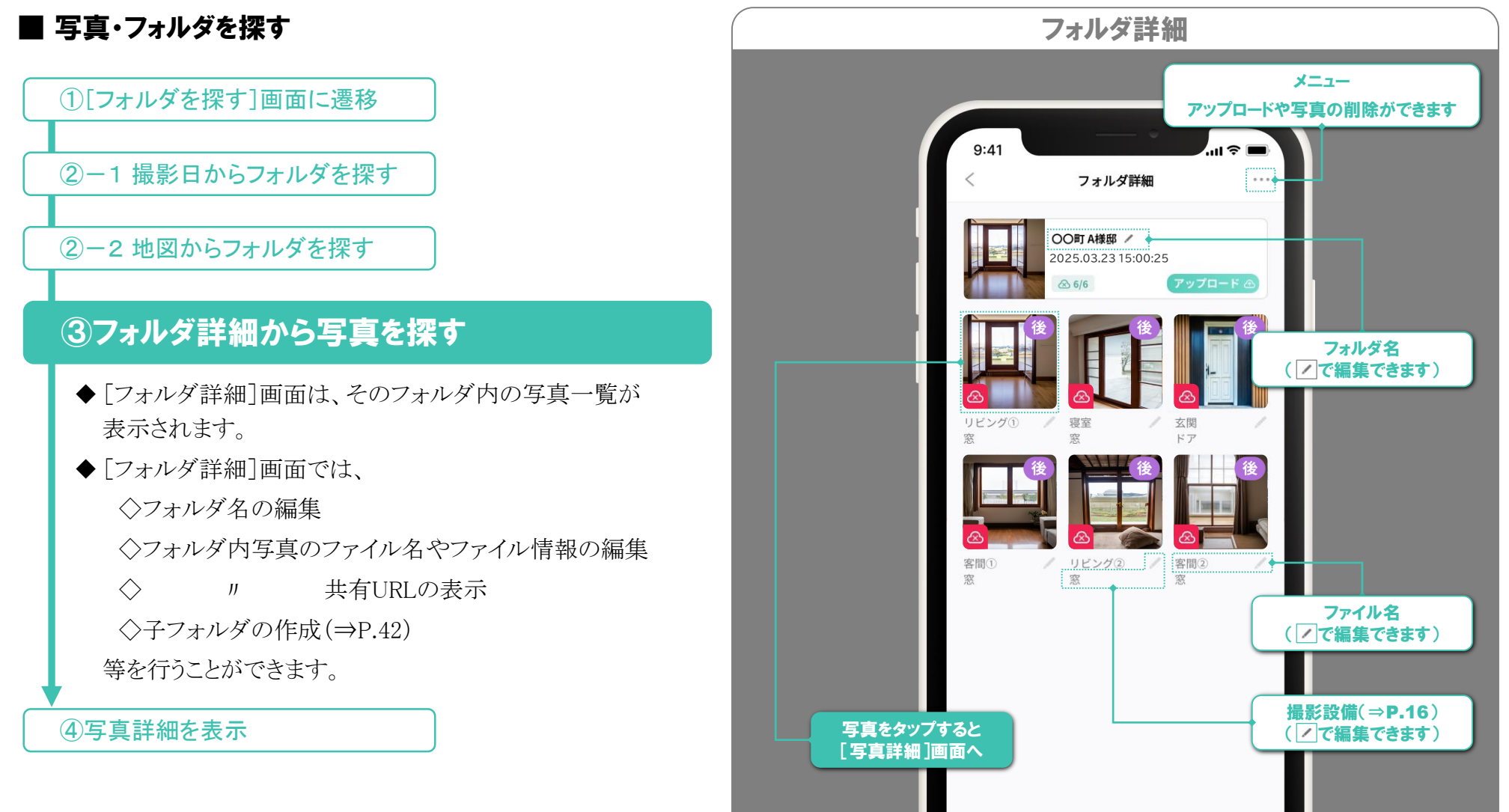

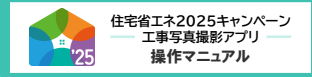

# 写真の管理【写真詳細・フォルダ詳細】

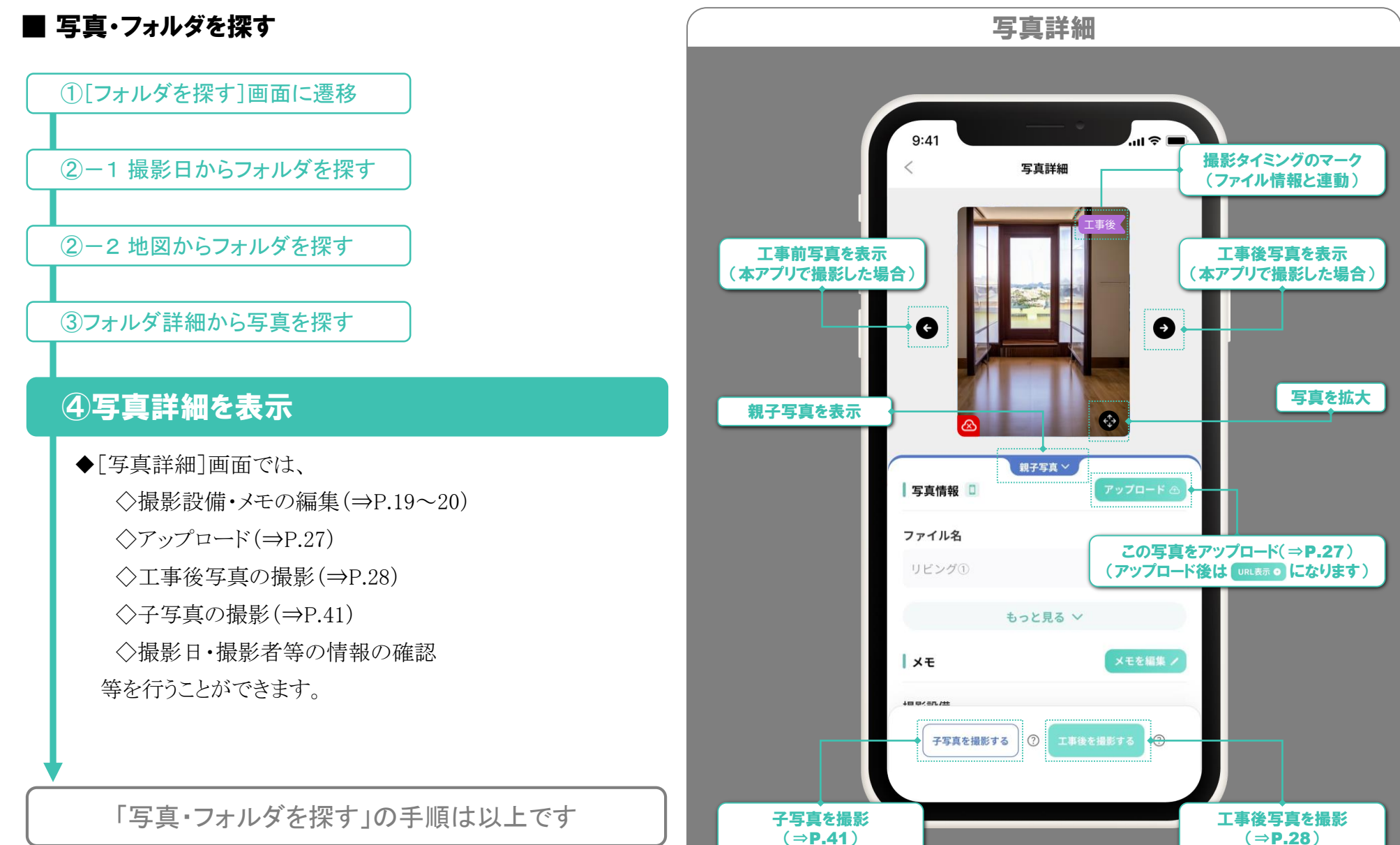

# アップロード

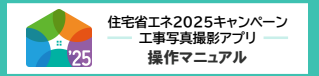

#### ■ サーバにアップロード

本アプリで撮影した写真は、<u>専用のサーバにアップロードすること</u> で、事務局や社内担当者等の第三者に共有することができます。 また、工事前後の写真の紐づけ(⇒P.28,39)、親子写真(⇒P.42)、 子フォルダ(⇒P.42)の機能を活用できます。

- ◆ 写真単位だけでなく、フォルダ単位でもアップロードできます。
- ◆ アップロードは、各自で自動・手動を設定できます。(⇒P.14) 手動アップロードは、以下の手順で操作してください。

# ①[アップロード]ボタンをタップ

| ◆以下の画面で ァッフロード◎ をタップしてください。 |
|-----------------------------|
| ◇写真をアップロード⇒[写真詳細]画面         |
| ◇フォルダを 〃 ⇒[フォルダ詳細]画面        |
| または[フォルダを探す] 画面             |
| (フォルダ詳細の右上のメニュー[・・・]からも     |
| アップロードできます。)                |
| ◆ アップロードした写真・フォルダのデータは端末から  |
| 消去されます。                     |
| [写真詳細]画面からサーバにアクセスするので、     |
|                             |

アップロード前と同じ操作で、

端末でも引き続き閲覧できます。

「手動アップロード」の手順は以上です

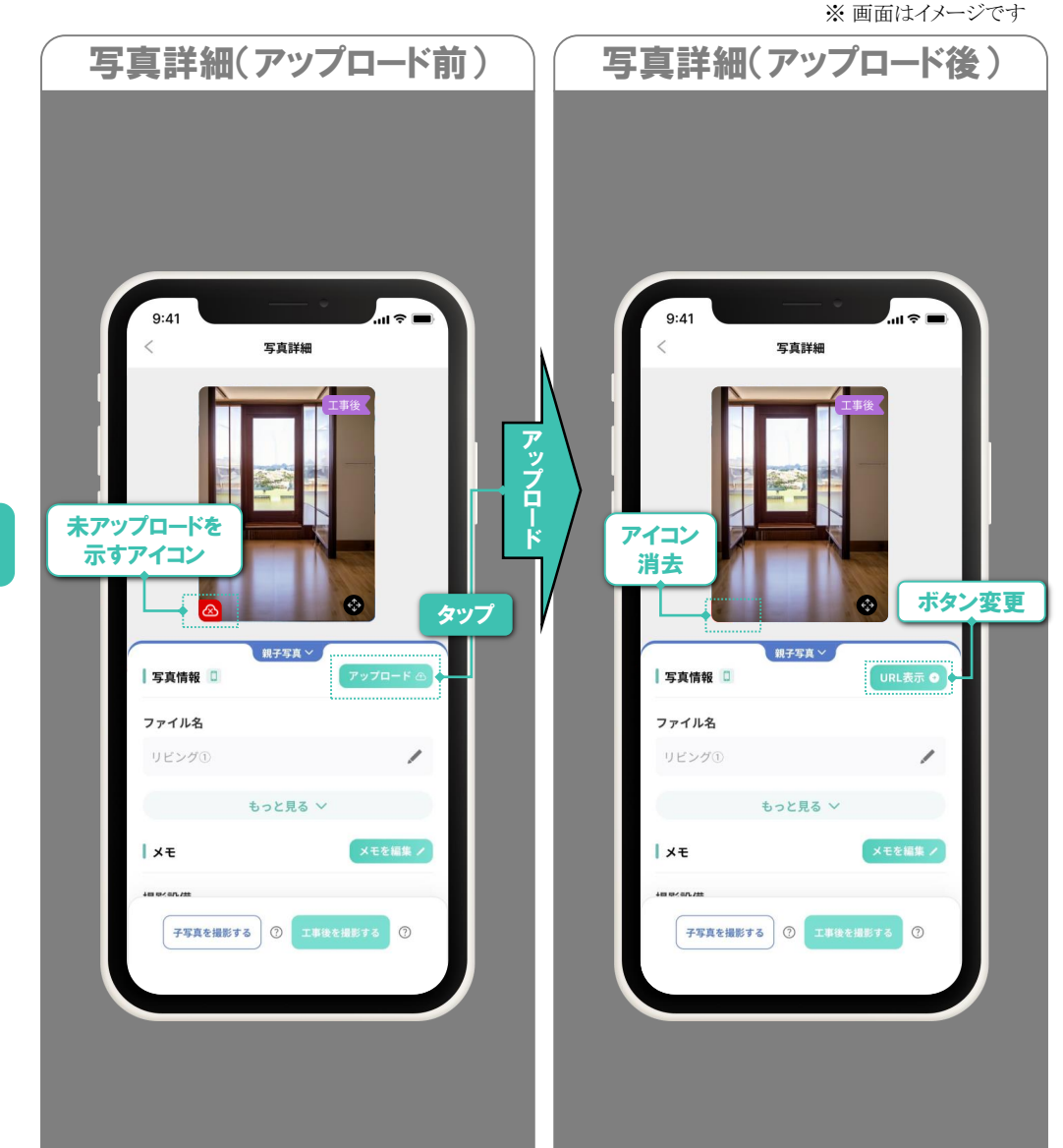

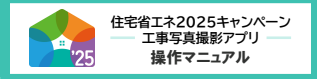

※ 画面はイメージです

#### ■ <u>工事後写真</u>の撮影手順

工事後写真の撮影手順は、

#### 工事前(中)写真の撮影手段により異なります。

- ◆工事前(中)写真を本アプリで撮影した場合 ⇒下記参照
- ◆ *"*本アプリで撮影していない場合 または工事後写真のみを提出する設備の場合 ⇒P.32参照

### 【工事前(中)写真を本アプリで撮影した場合】

以下の手順で撮影すると、<u>工事前(中)写真と工事後写真が紐づき</u>、 写真の管理や交付申請時の提出を効率化できます。 紐づいた写真を前後写真と呼びます。(⇒P.39)

# ①工事前(中)写真の撮影について選択

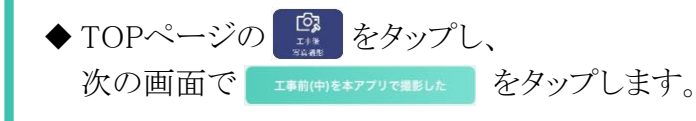

②工事前(中)写真を表示

③カメラを起動

④撮影設備・メモの入力

5撮影

6保存

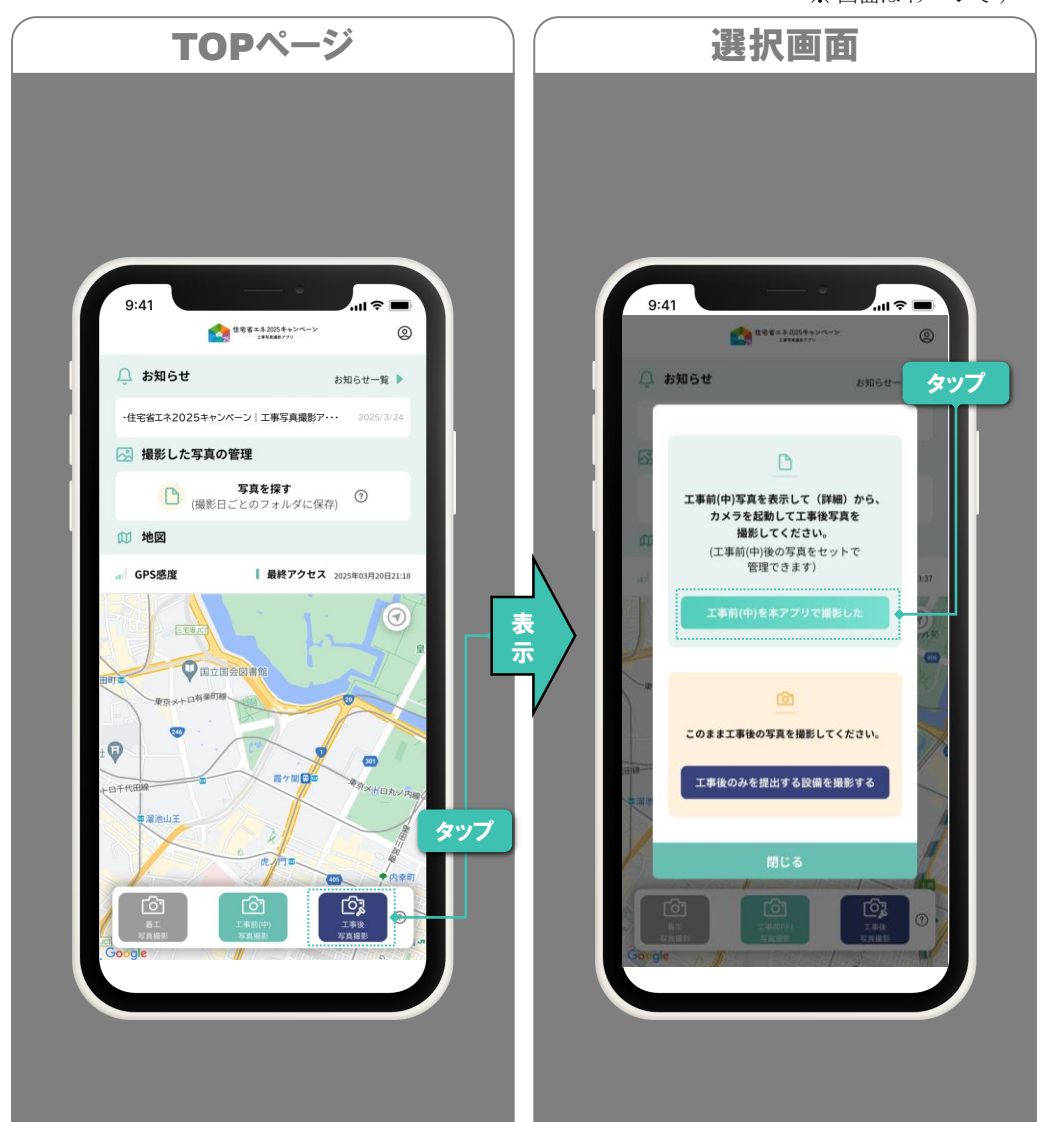

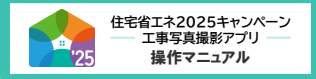

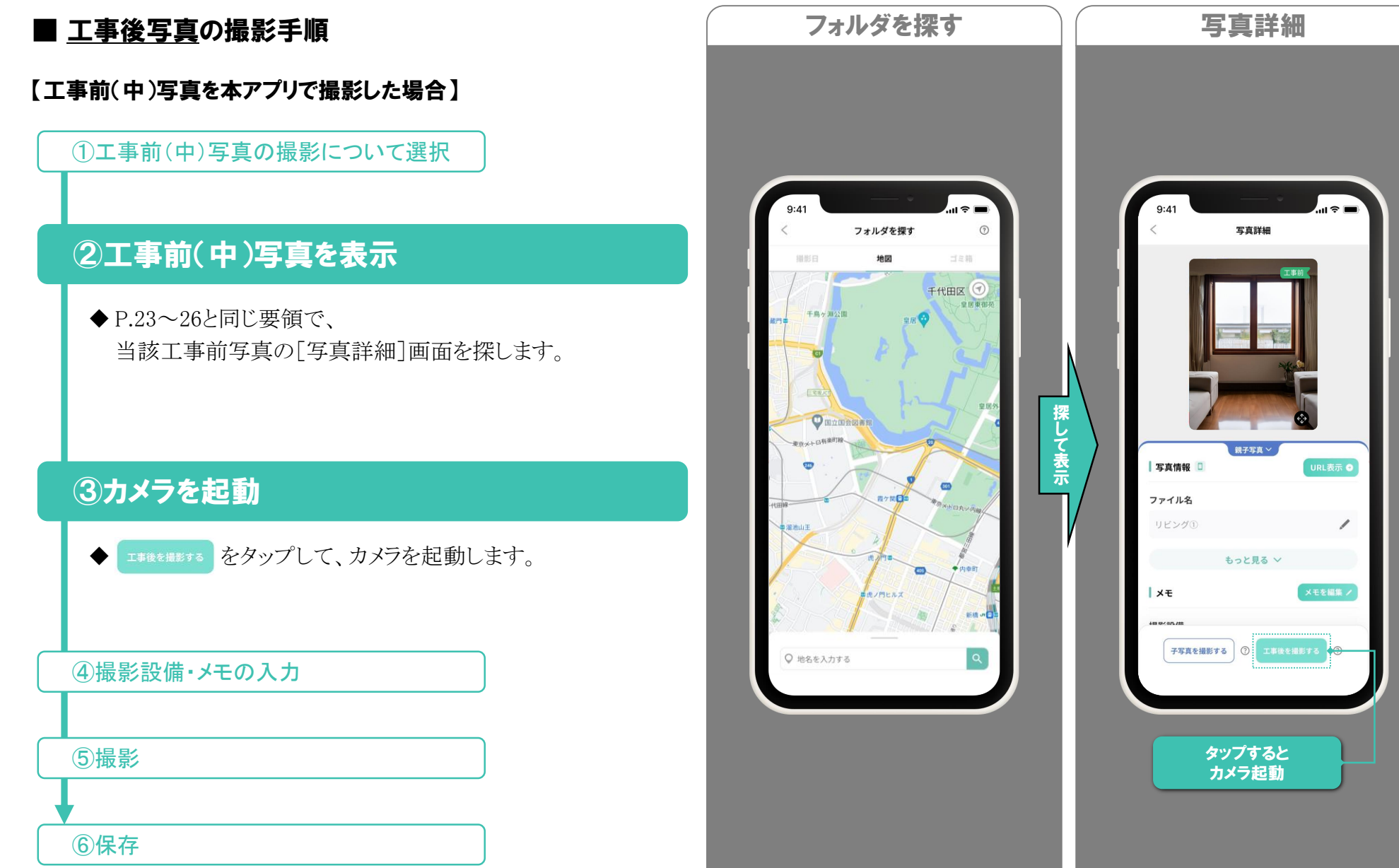

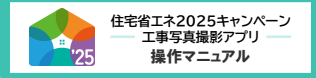

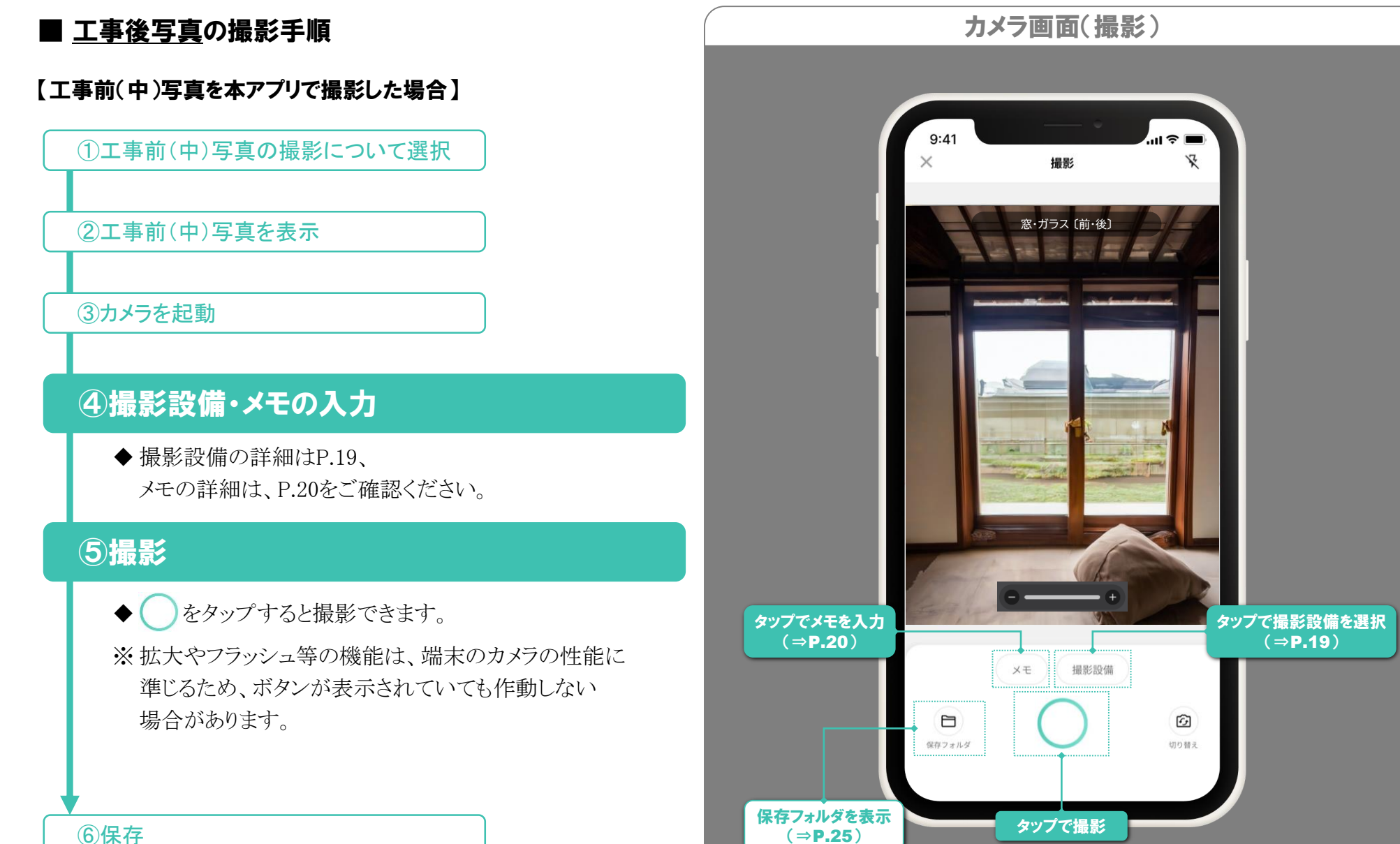

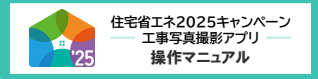

※ 画面はイメージです

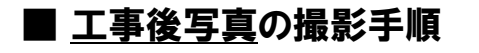

#### 【工事前(中)写真を本アプリで撮影した場合】

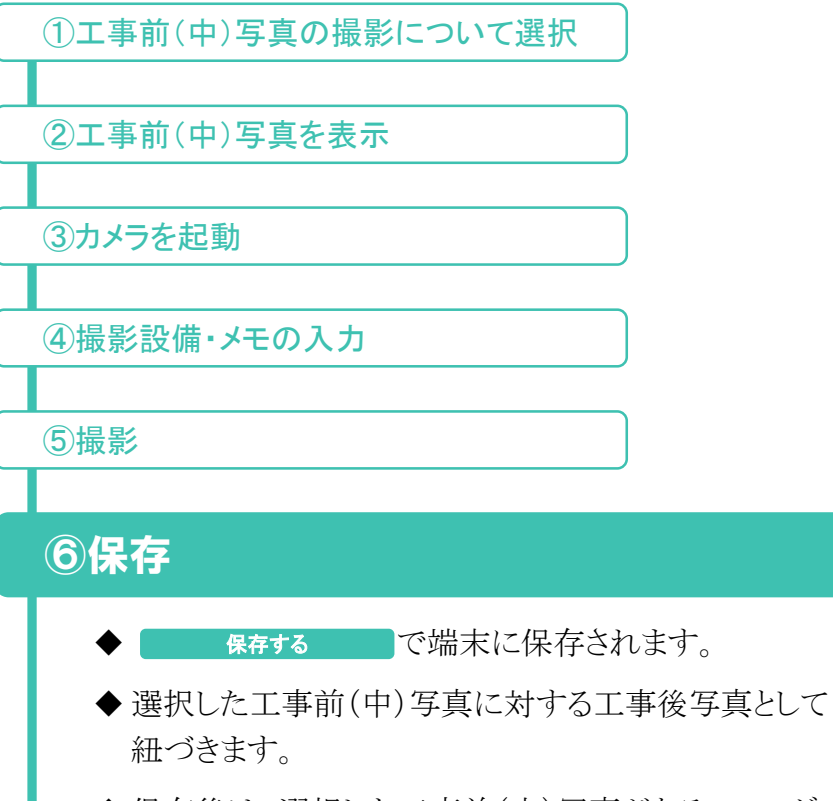

◆保存後は、選択した工事前(中)写真があるフォルダの [フォルダ詳細]画面に戻ります。

「工事前(中)写真を本アプリで撮影した場合の 工事後写真の撮影」の手順は以上です

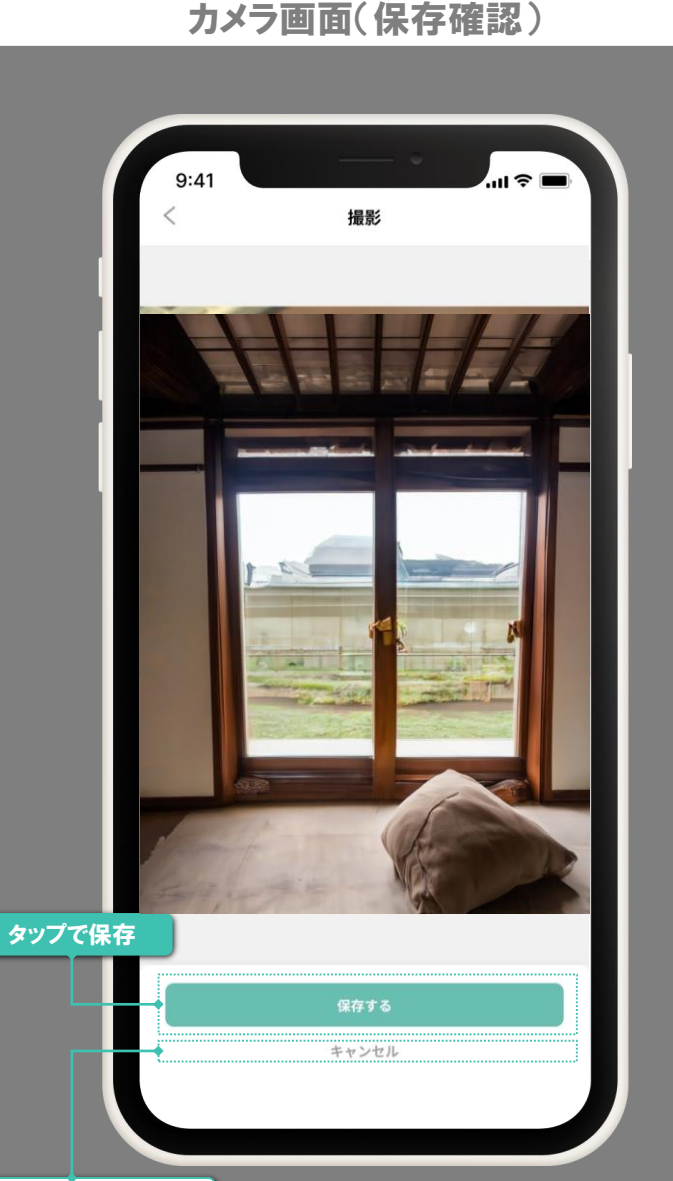

撮り直し(保存しません)

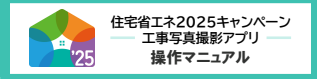

※ 画面はイメージです

タッブ

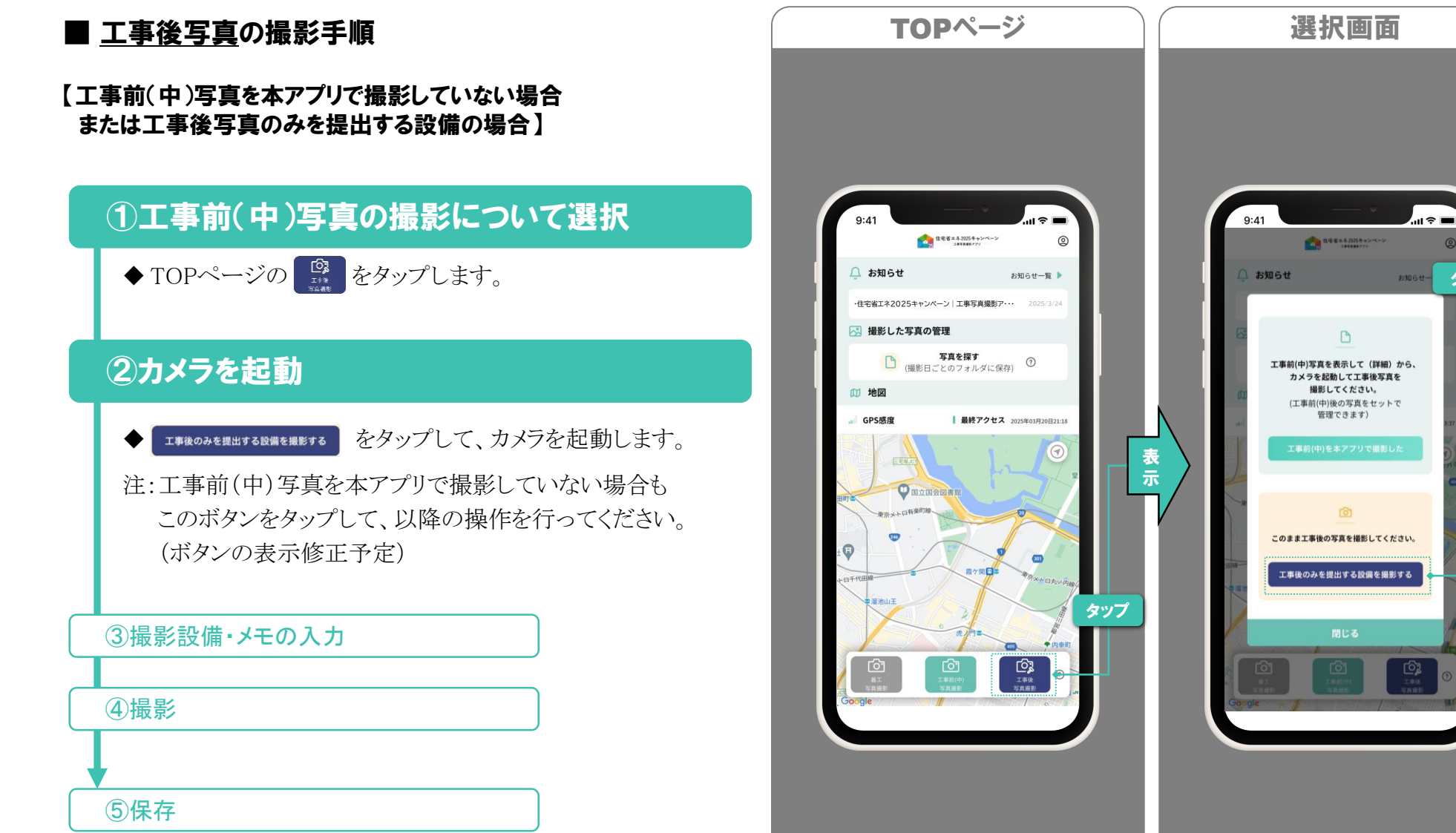

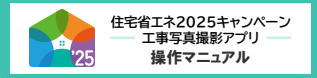

※ 画面はイメージです

# ■ <u>工事後写真</u>の撮影手順

#### 【工事前(中)写真を本アプリで撮影していない場合 または工事後写真のみを提出する設備の場合】

①工事前(中)写真の撮影について選択

②カメラを起動

### ③撮影設備・メモの入力

◆撮影設備の詳細はP.19、
 メモの詳細は、P.20をご確認ください。

### 4撮影

♦ (

うをタップすると撮影できます。

※拡大やフラッシュ等の機能は、端末のカメラの性能に 準じるため、ボタンが表示されていても作動しない 場合があります。

#### 5保存

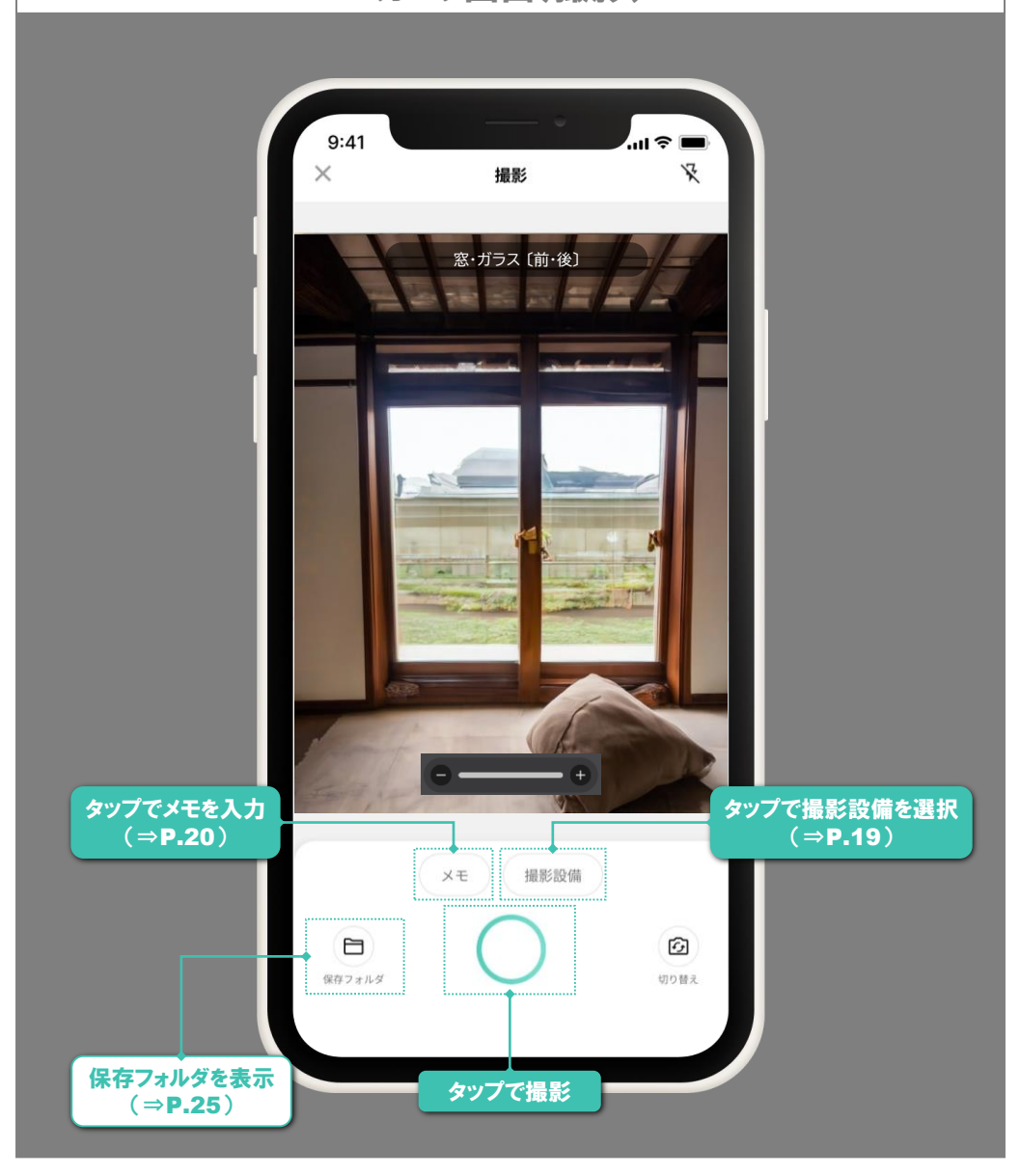

カメラ画面(撮影)

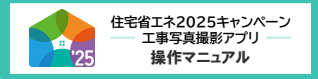

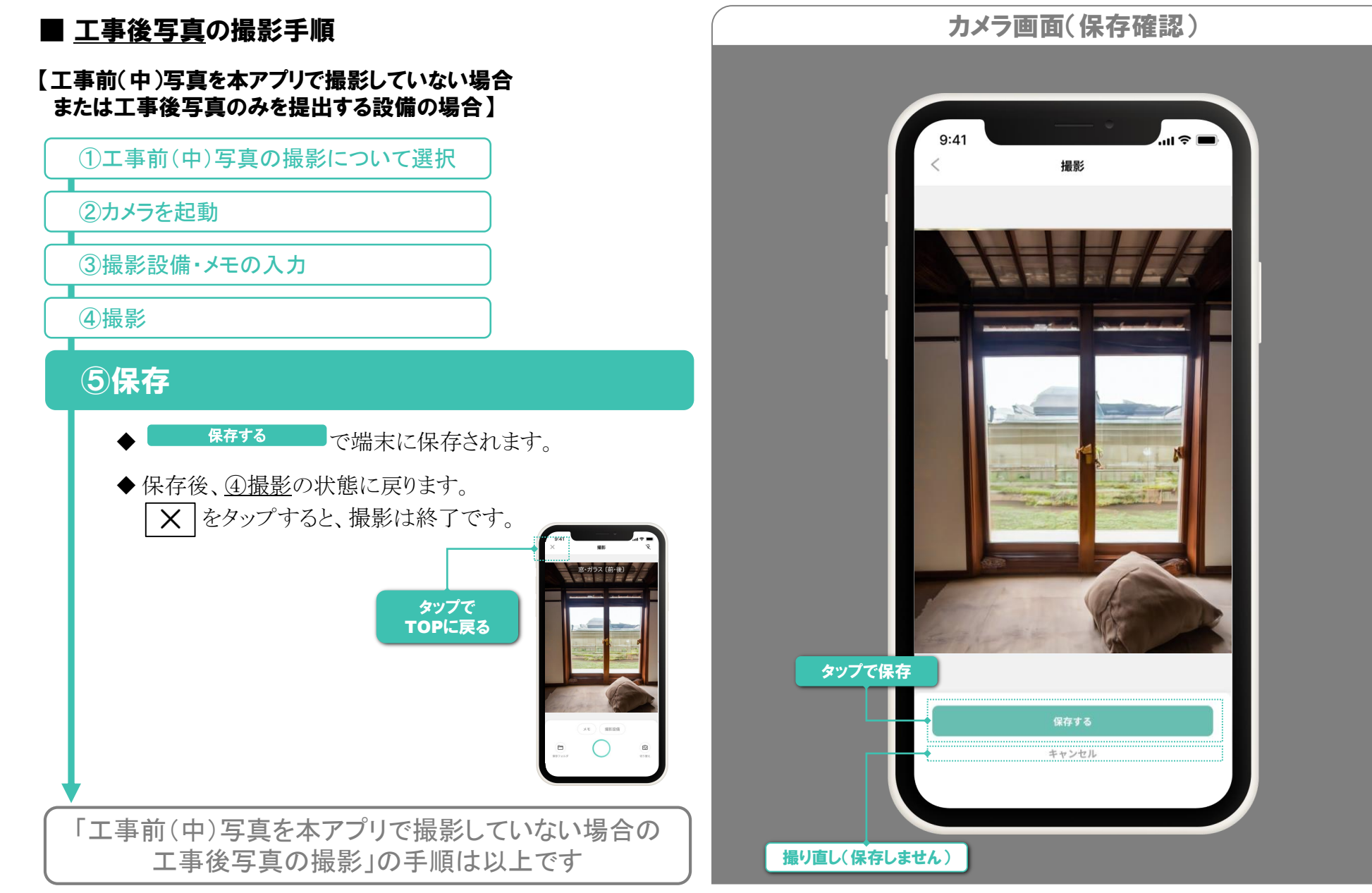

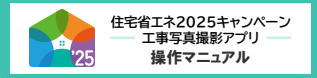

# 撮影手順【着工写真】

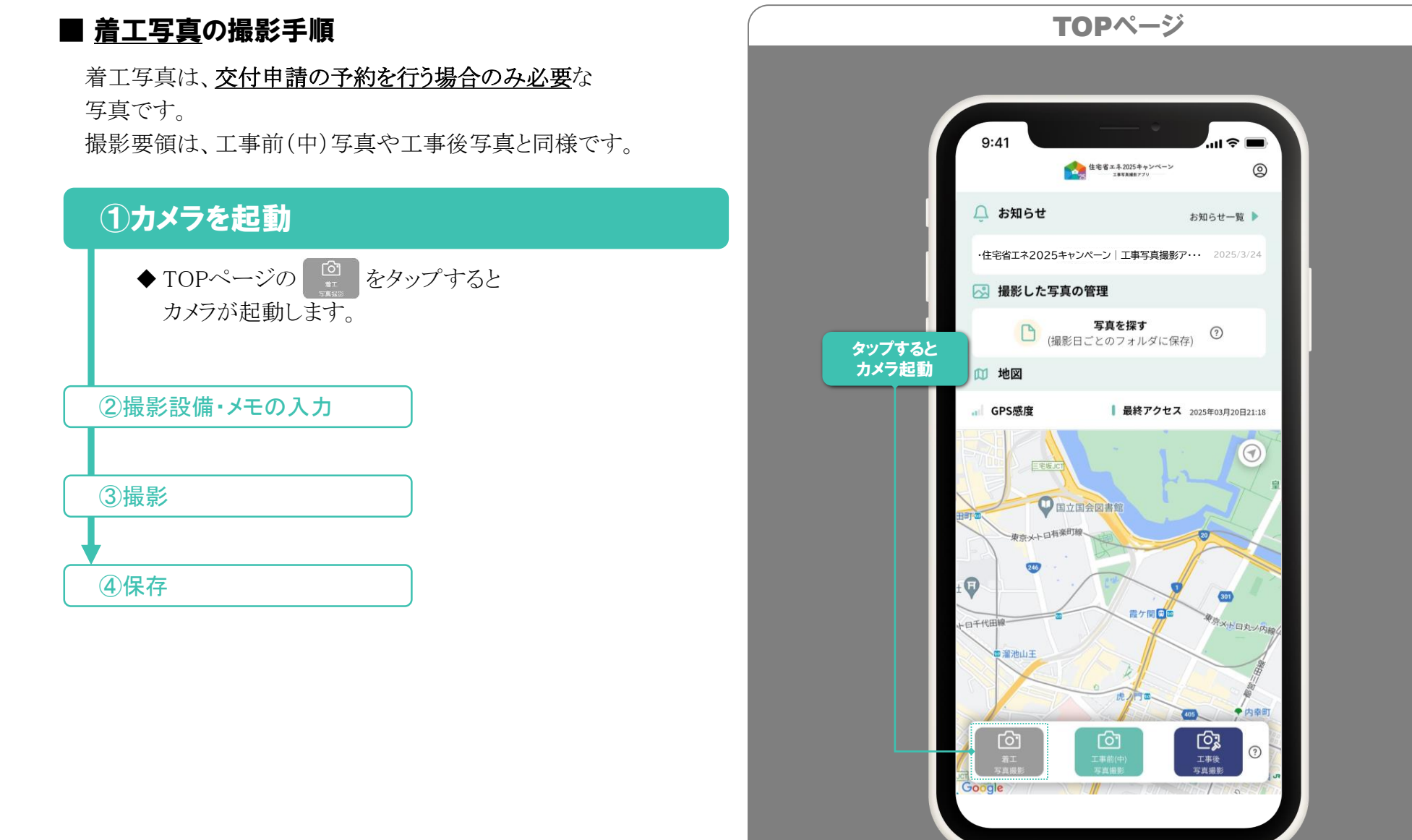

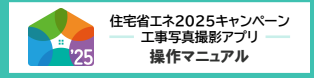

# 撮影手順【着工写真】

※ 画面はイメージです

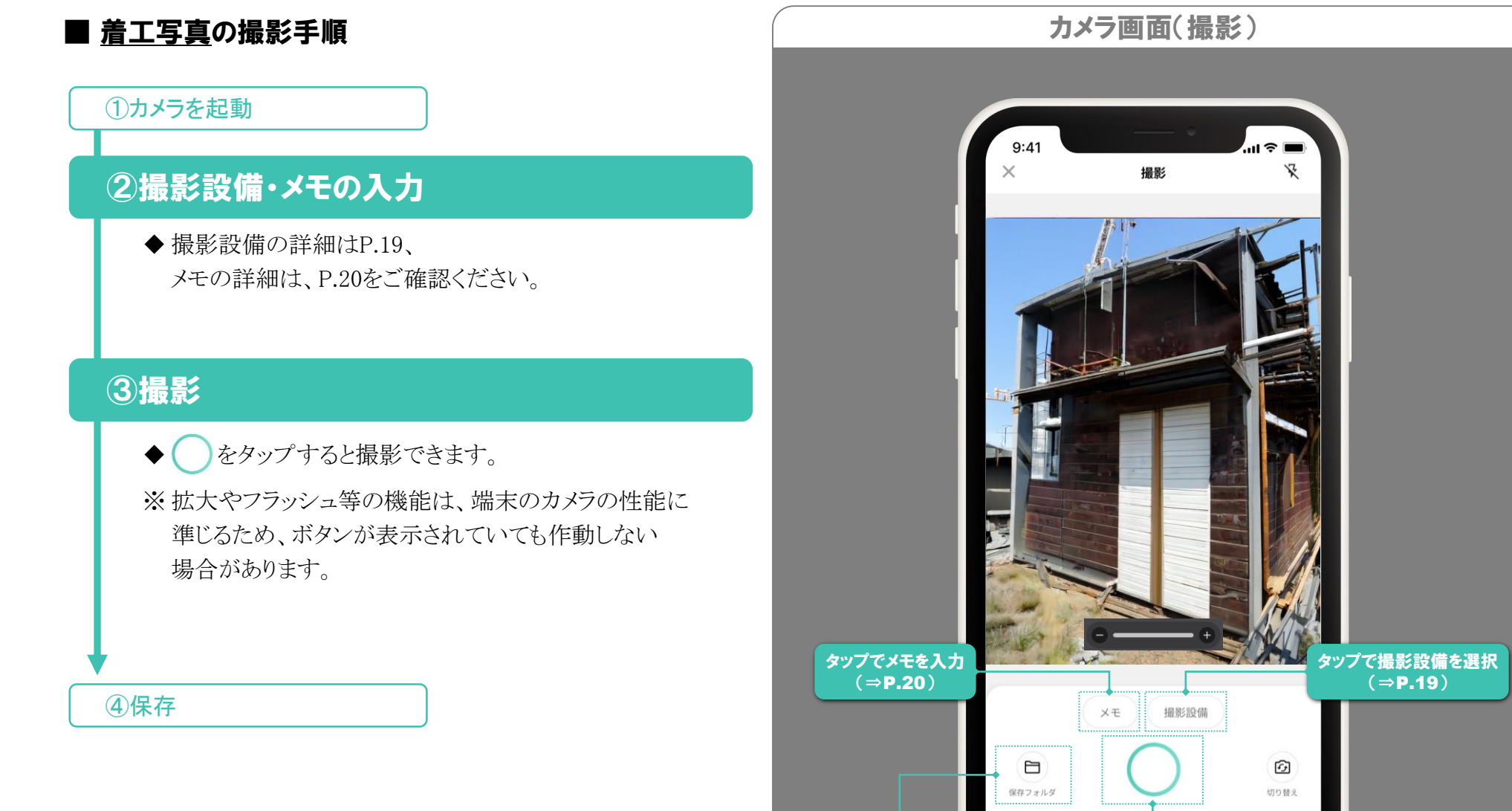

保存フォルダを表示

(⇒**P.25**)

タップで撮影

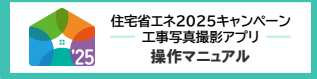

# 撮影手順【着工写真】

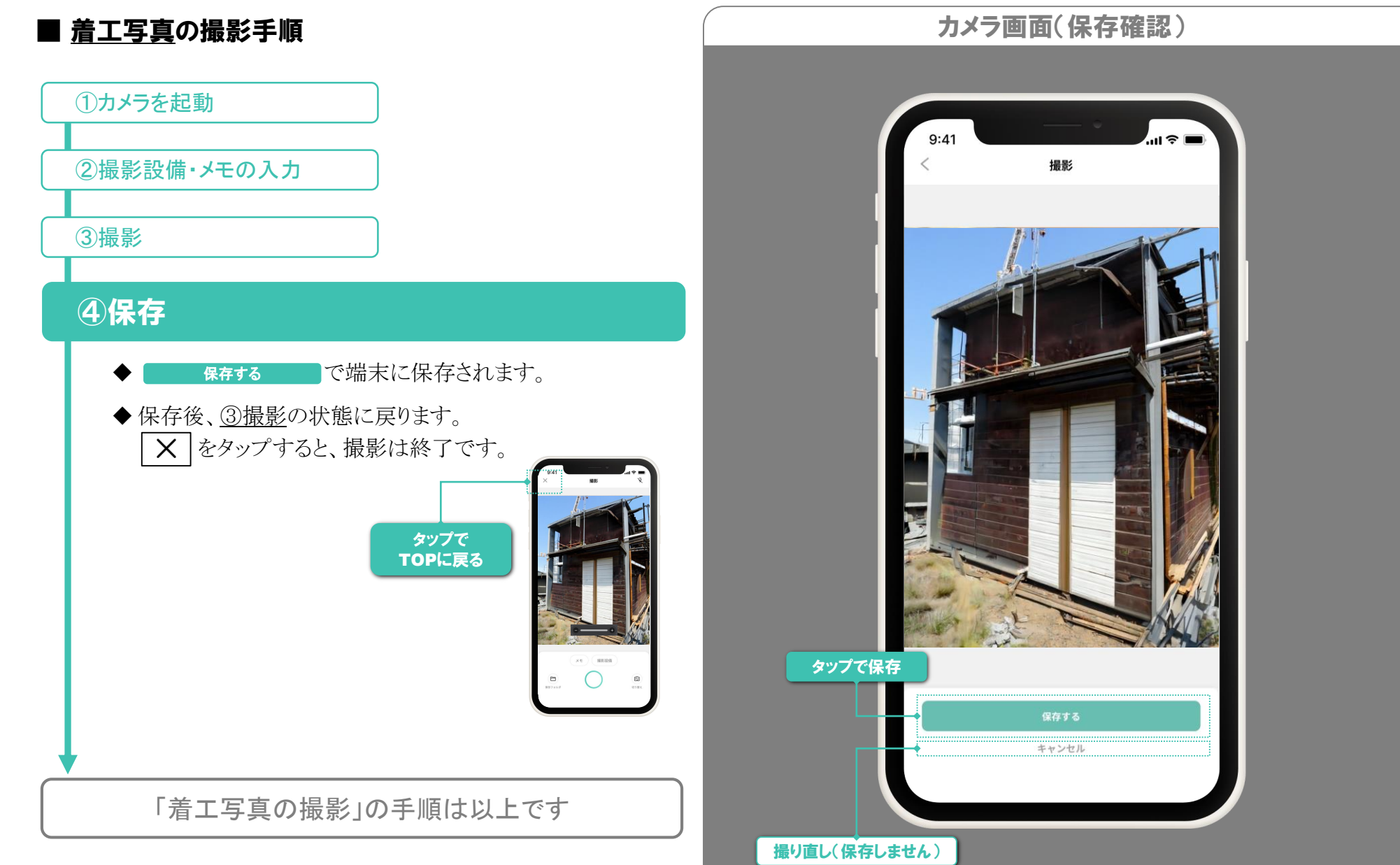

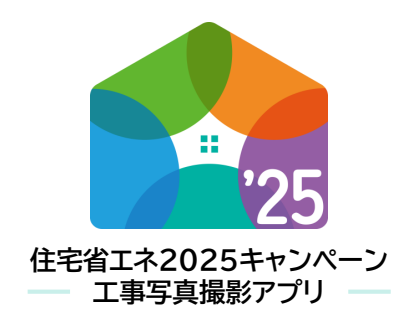

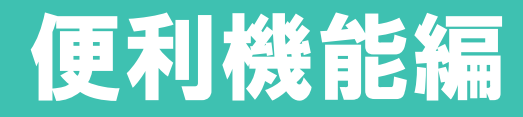

操作マニュアル

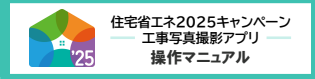

# 便利機能【前後写真】

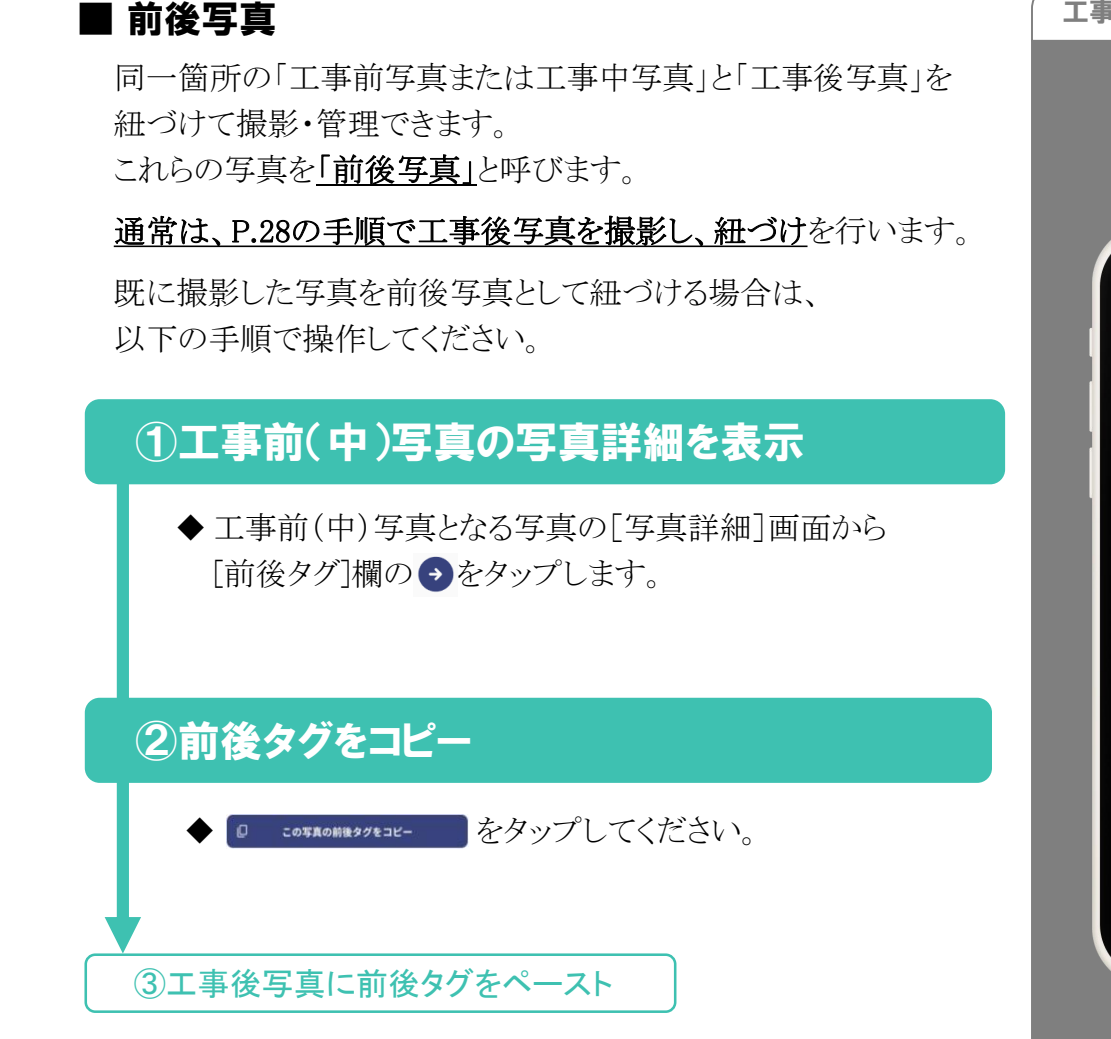

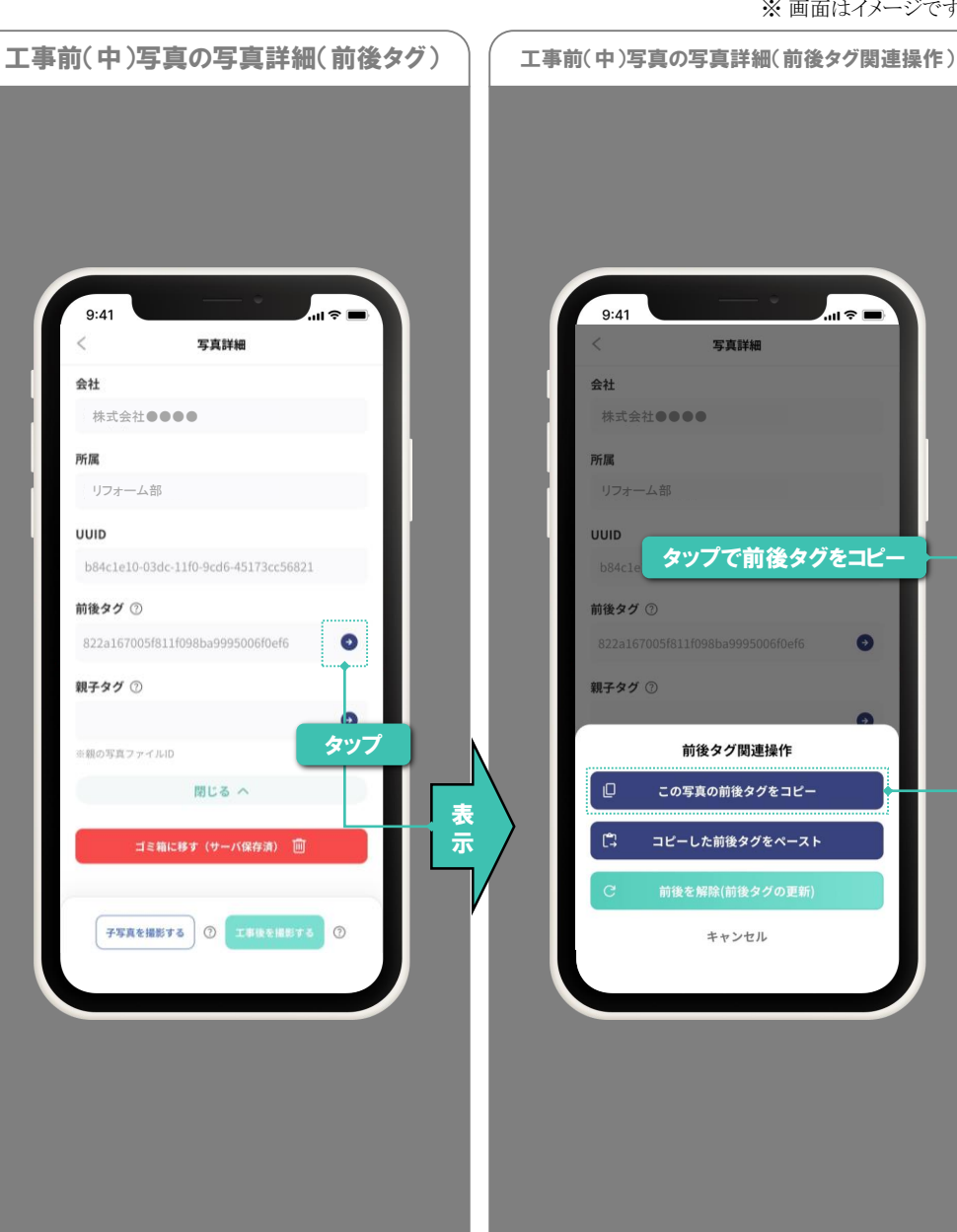

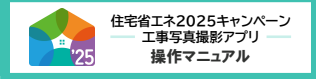

# 便利機能【前後写真】

※ 画面はイメージです

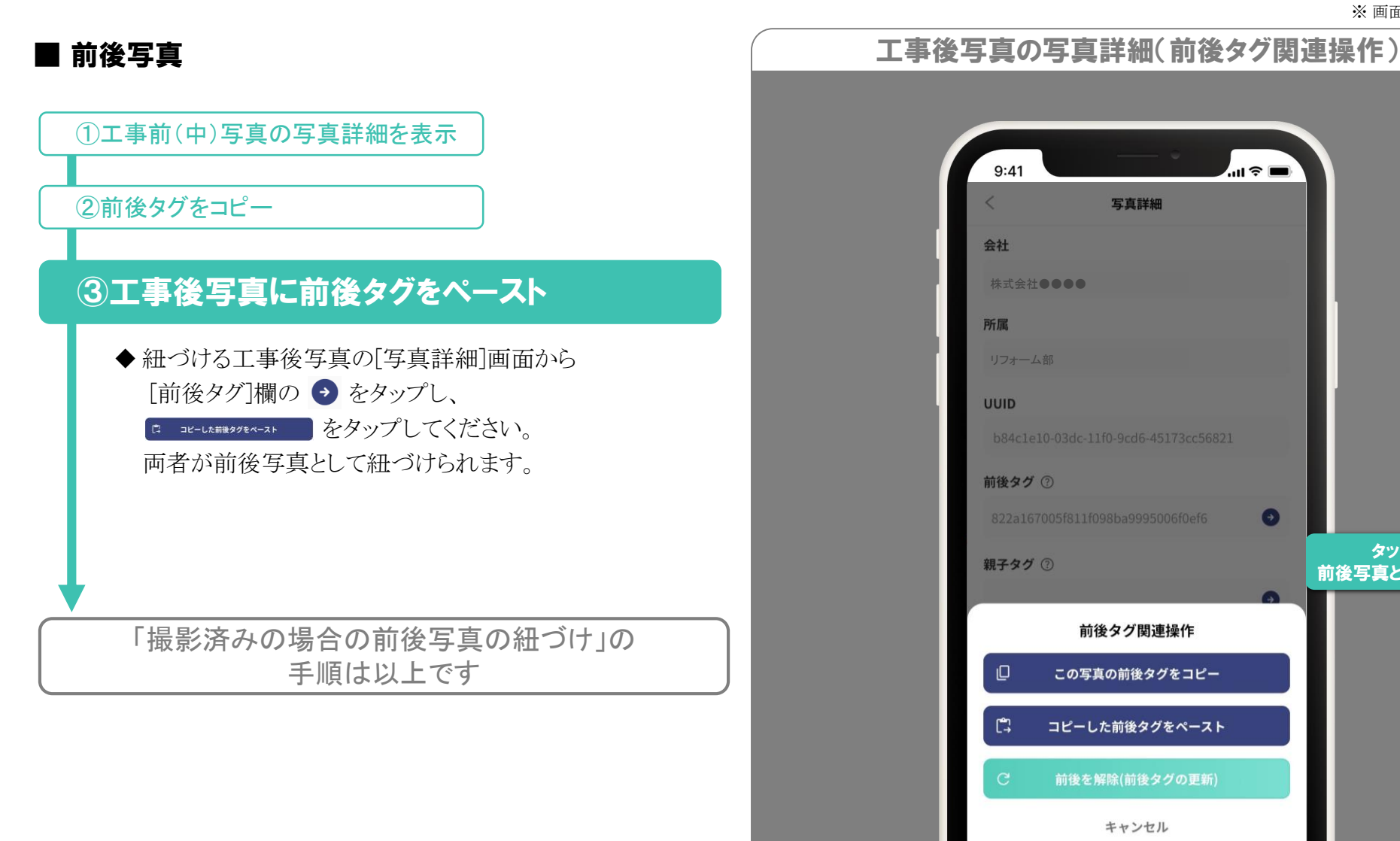

# 9:41 写真詳細 会社 株式会社●●●●● 所属 UUID 前後タグ ⑦ 0 タップで 親子タグ ② 前後写真として紐付け 前後タグ関連操作 この写真の前後タグをコピー C, コピーした前後タグをペースト キャンセル

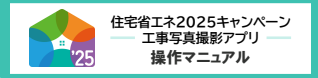

# 便利機能【親子写真】

#### ※ 画面はイメージです

#### ■ 親子写真

「設備全体の写真」と「設備の一部を拡大した写真」等、 関連性のある写真を紐づけて撮影・管理できます。 これらの写真を「親子写真」と呼びます。 また、元になる写真を「親写真」、 親写真に紐づける写真を「子写真」と呼びます。

子写真は、以下の手順で撮影してください。

# ①親写真の写真詳細からカメラを起動

# ②撮影設備やメモの入力・撮影・保存

- ◆工事前写真等と同様に、
   撮影設備やメモの入力・撮影・保存を行ってください。
   (予め、親写真となる写真で入力された「撮影設備」
   「撮影場所」が入力されています。)
- ◆保存後は、[写真詳細]画面に戻ります。
- ※ <u>子写真の工事後写真は、撮影できません</u>。

また、子写真に[メモ]の[撮影タイミング]を設定しても 無効となります。

「親子写真の撮影」の手順は以上です

| (                | 9:41<br>< 5 |               |      |
|------------------|-------------|---------------|------|
|                  |             | TŦ            |      |
|                  | 親 写真情報 🛛    | 子写真~<br>URL表ź |      |
|                  | ファイル名       |               | - 88 |
|                  | リビング①       |               | /    |
|                  | もっ          | と見る ~         |      |
|                  | ×モ          | メモを編          | ¥/   |
|                  | += =/=n/#   |               |      |
|                  | 子写真を撮影する(   | ② 工事後を撮影する (  | 2    |
| タップすると<br>カメラが起動 |             |               |      |

親写真の写真詳細

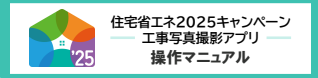

# ■ 子フォルダ

自動作成されるフォルダ内に、任意でフォルダを作成できます。このフォルダを子フォルダと呼びます。 撮影設備や各事業別に整理する場合等にご活用ください。

> 子フォルダ機能は現在開発中です。(2025年4月中の実装予定) 子フォルダの作成方法等は、実装後に本ページにて解説します。

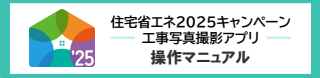

#### 便利機能【PC用管理画面】

※ 画面はイメージです

#### ■ PC用管理画面

本アプリで、サーバにアップロードした写真は、 PC用管理画面(以下「管理画面」)でも管理・確認できます。

- ◆管理画面では、撮影・端末保存データに関するものを除き、 以下について、アプリと同等の機能があります。
   (本書では、管理画面の操作方法の説明は割愛します。)
   ◇アップロードされた写真やフォルダの検索・表示
  - ◇写真詳細のメモやファイル名の編集
  - ◇前後写真・親子写真・子フォルダの設定・編集
  - ◇マイページの各項目の確認・設定 等
- ◆ 管理画面には、以下のいずれかから遷移できます。
  - ◇共通ポータルのTOPページの
    - アプリのPC用管理画面へ ボタン
  - ◇各事業の専用ポータル[工事写真添付画面]の アプリのPC用管理画へ ボタン
  - ◇本キャンペーンホームページのヘッダーのリンク (担当者アカウント利用者以外はここから遷移してください。)
- ◆管理画面の利用には、 本アプリと同じログインID・パスワードが必要です。
- ◆ポータルはパソコン専用のサイトです。
   交付申請(予約を含む)を行う際は、ポータルに共有URLの
   入力が必要となるため、管理画面からコピー&ペーストで共有
   URLを入力することをおすすめします。(⇒次ページ)

## 本キャンペーンホームページ:ヘッダー(全ページに表示)

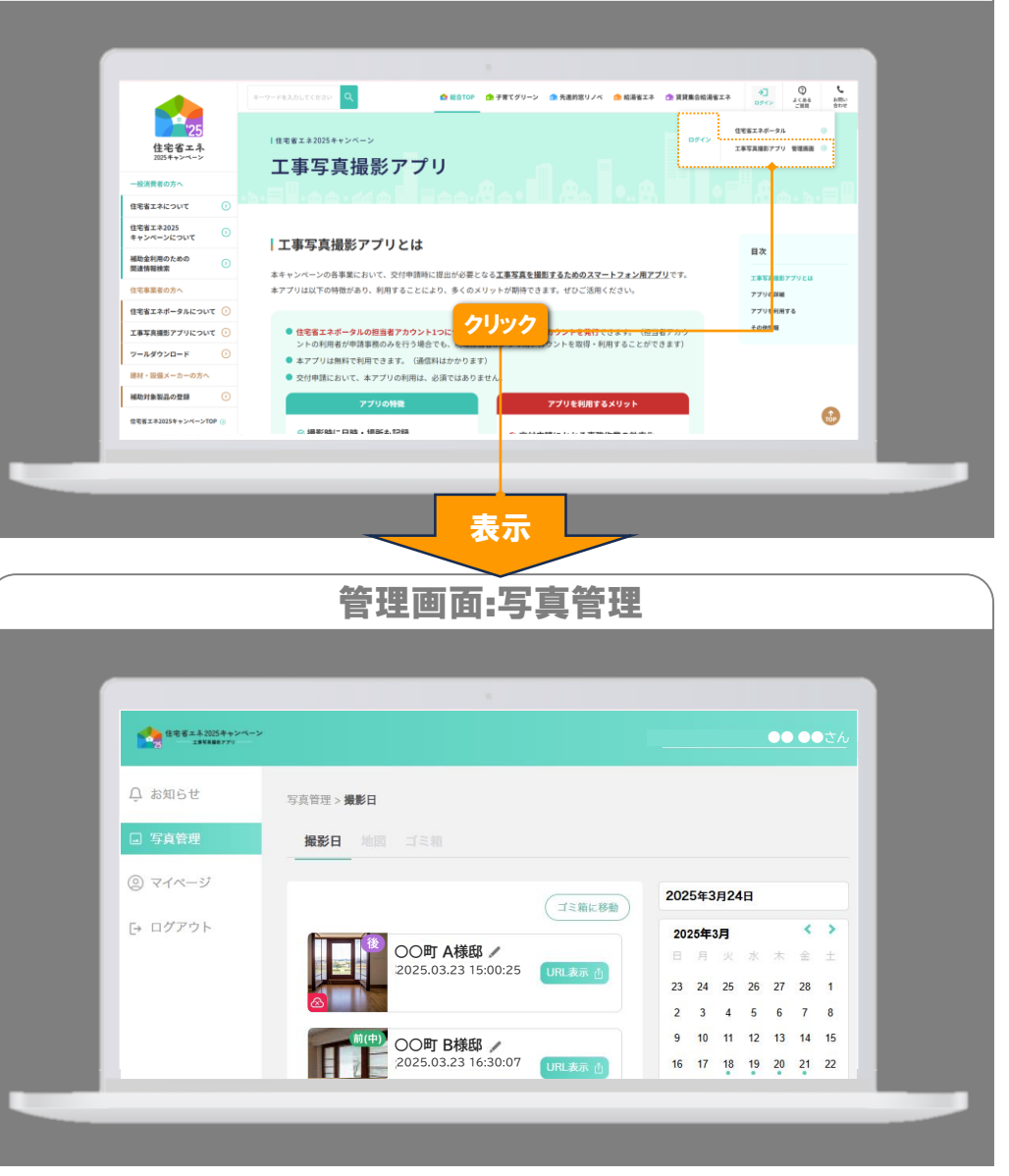

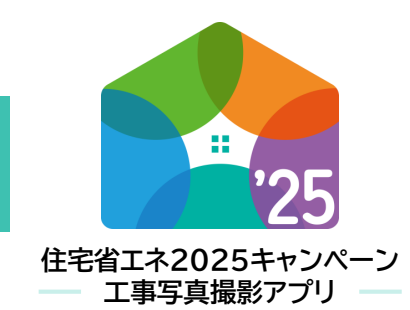

操作マニュアル

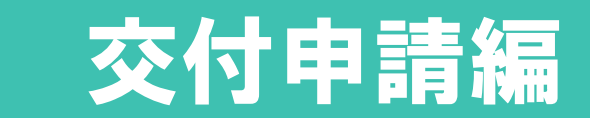

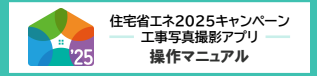

# 交付申請

# ■ 交付申請(予約を含む)での工事写真の提出

本アプリで撮影した写真を交付申請(予約を含む)で提出する際は、 共有URLをポータルに入力して行います。

以下に簡単な手順を記載しますが、

<u>詳しいポータルの操作は、各事業の専用ポータル操作説明書を</u> <u>ご参照ください。</u>

- ◆工事前(中)写真・工事後写真ごとに入力欄が分かれています。 それぞれ[アプリの共有URL]を選択し、入力欄に共有URLを 入力します。
- ◆ 共有URLは、写真・フォルダのどちらのものも入力できます。
- ◆ 交付申請の予約で必要な着工写真の提出は、
   [添付書類登録]画面で行います。
   (提出要領は、工事前(中)写真・工事後写真と同じです。)
- ◆ <u>管理画面から共有URLをコピーすると、簡単に入力</u>できます。 (管理画面は、ポータルから遷移できます。)

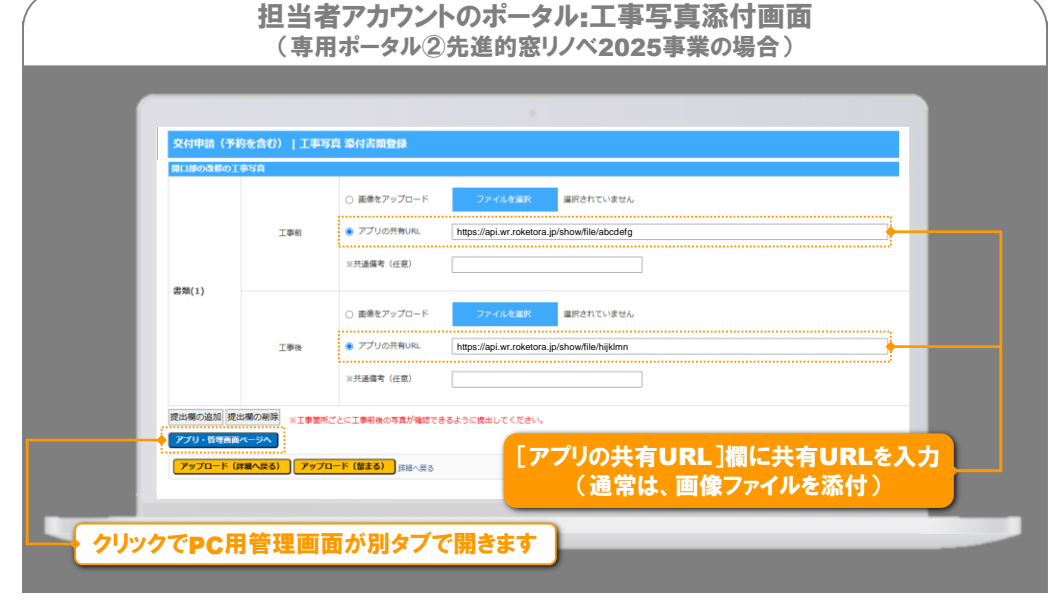

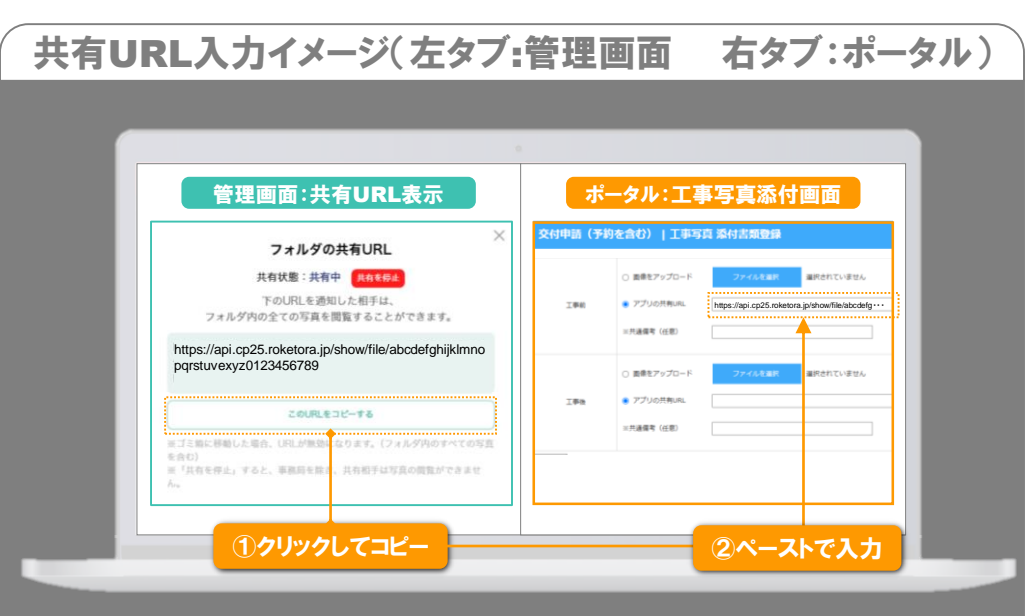

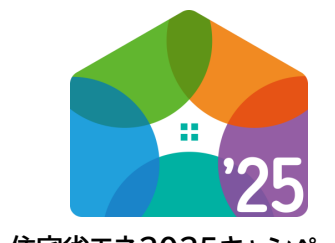

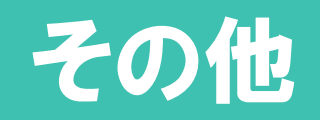

住宅省エネ2025キャンペーン エ事写真撮影アプリ 操作マニュアル

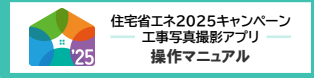

### 親子写真の再設定・解除

#### ※ 画面はイメージです

#### ■ 親写真の選択を間違えて子写真を撮影した

誤って関連性のない写真を親子写真として紐づけた場合等、 紐づけの解除や紐づけをしなおすことができます。

以下の手順で操作してください。 (紐づけの解除のみを行う場合は、②を操作してください。)

# ①親写真のファイルIDをコピー

◆新たに親写真となる写真の[写真詳細]画面の
 ● をタップします。

②親写真のファイルIDをペース・削除

| 9:41 < 写真語                                                                                                    | f細                                 |                    |               |
|----------------------------------------------------------------------------------------------------|------------------------------------|--------------------|---------------|
|                                                                                                    |                                    |                    |               |
| 親子写:                                                                                                    |                                    | タツ<br>ファイル         | 7532<br>1053  |
| <ul> <li>親子写</li> <li>写真情報</li> <li>ファイル名</li> </ul>                                                                                 | €<br>N ∨<br>URL∰                   | タツ<br>ファイル<br>示 •  | フすると<br>1Dをコ  |
| 親子写:<br>写真情報 □<br>ファイル名<br>リビング①                                                                                                    | ¢<br>¢∨<br>URL₹                    | タツ<br>ファイル         | フすると<br>1Dをコ  |
| (現子写)<br>写真情報 □<br>ファイル名<br>リビング①<br>ファイルID                                                                                          | ¢<br>¢ ∨<br>URL≹                   | र<br>771<br>।<br>/ | フすると<br>VIDをコ |
| (現子37)<br>写真情報 □<br>ファイル名<br>リビング①<br>ファイルID<br>c9a9ee2007d911f08aef37                                                               | €<br>A ∨<br>URL∰<br>b84923d645     | 579<br>771J        | フすると<br>小Dをコ  |
| <ul> <li>親子写</li> <li>写真情報</li> <li>ファイル名</li> <li>リビング①</li> <li>ファイルID</li> <li>c9a9ee2007d911f08aef37</li> <li>サーバ保存日時</li> </ul> | €<br>4 ∨<br>URL<br>4<br>084923d645 | タツ<br>ファイル         | フすると<br>小Dをコ  |

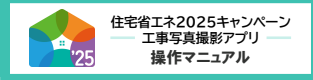

# 親子写真の再設定・解除

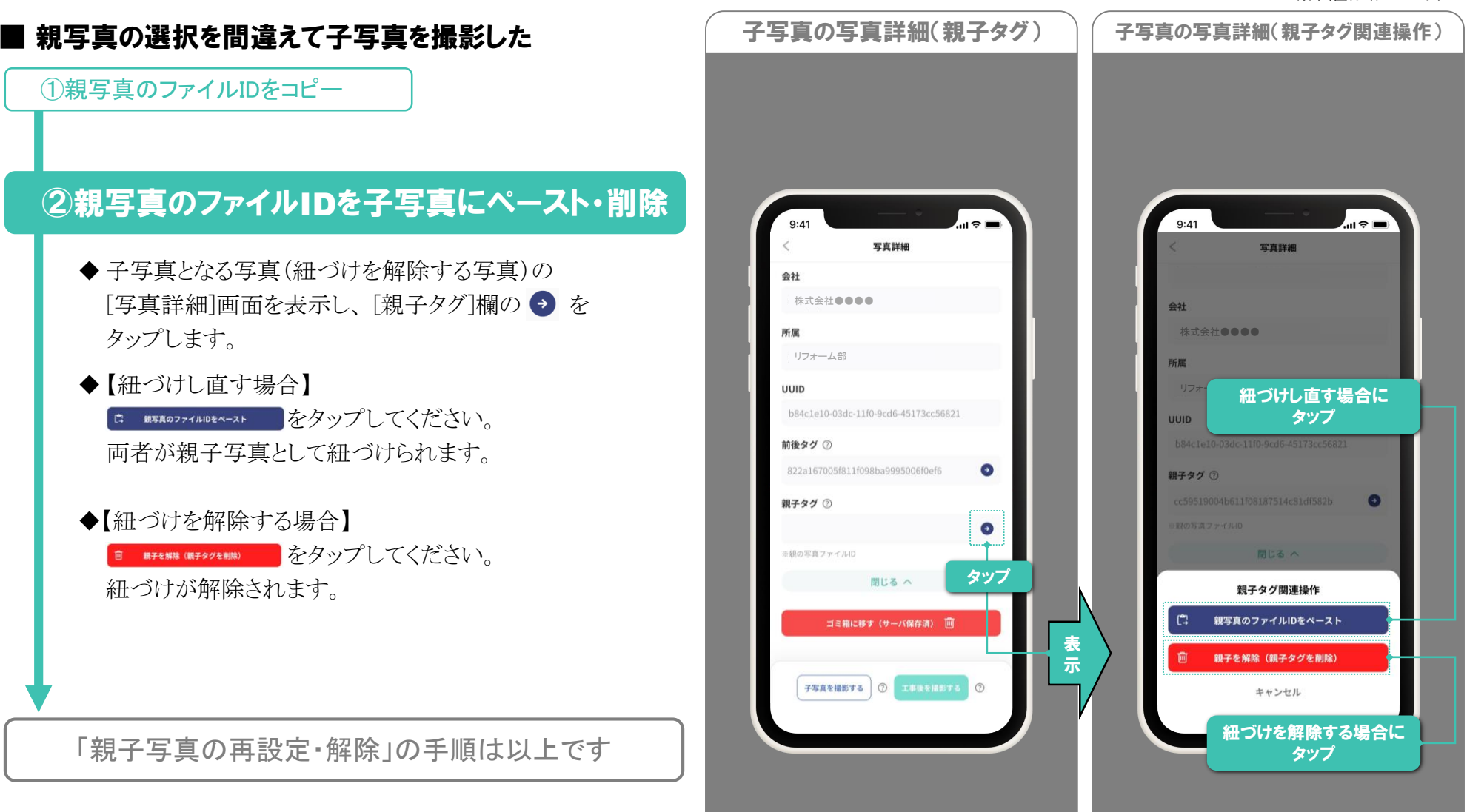

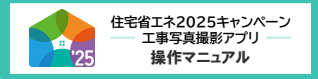

## 前後写真の再設定・解除

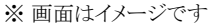

#### ■ 工事前(中)写真の選択を間違えて工事後写真を 撮影した

誤って関連性のない写真を前後写真として紐づけた等の場合、 紐づけの解除や紐づけをしなおすことができます。

以下の手順で操作してください。 (紐づけの解除のみを行う場合は、②を操作してください。)

# ①元の写真の写真詳細を表示

◆新たに紐づけする元となる写真の[写真詳細]画面から
 [前後タグ]欄の ◆ をタップします。

# ②元の写真の前後タグをコピー・更新

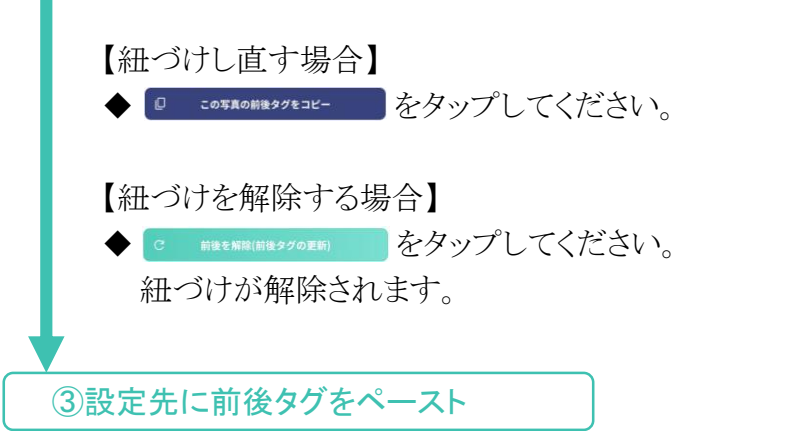

| 9:41                           |                          | 9:41                                            |
|--------------------------------|--------------------------|-------------------------------------------------|
| <                              | 写真詳細                     | < 写真詳細                                          |
| 会社                             |                          | 会社                                              |
| 株式芸在●●                         |                          | 休式会社●●●●                                        |
| 所属                             |                          | 所属                                              |
| 979 AD                         |                          |                                                 |
| b84c1e10-03d                   | c.11f0-9cd6.45173cc56821 |                                                 |
|                                |                          | 2000日 細つけし直す場合                                  |
| <b>削後メク</b> ①<br>822a167005f81 | 1f098ba9995006f0ef6      | <b>削後ダク</b><br>8223157005f811f098b39995006f0af6 |
|                                |                          | 022010000011000000000000                        |
| 親子ダク ①                         | 0                        | 親子ダク ⑦                                          |
| ※親の写真ファイル                      | ゅ タップ                    | 前後タグ関連操作                                        |
|                                | 閉じる へ                    | 🛛 この写真の前後タグをコピー                                 |
|                                |                          |                                                 |
| ゴミ箱                            | に移す(サーバ保存済) 🔟            | しょ コピーした前後ダクをペースト                               |
|                                |                          | C 前後を解除(前後タグの更新)                                |
| 子写真を撮影                         | 75 (ISBES78 )            | キャンセル                                           |
|                                |                          | 処づけた敏険する場                                       |
|                                |                          | ロシリを解除する後                                       |
|                                |                          |                                                 |
|                                |                          |                                                 |
|                                |                          |                                                 |

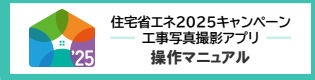

# 前後写真の再設定・解除

※ 画面はイメージです

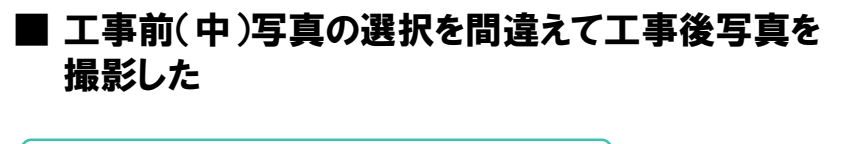

①元の写真の写真詳細を表示

②元の写真の前後タグをコピー・更新

# ③設定先に前後タグをペースト

「前後写真の紐づけの再設定・解除」の 手順は以上です

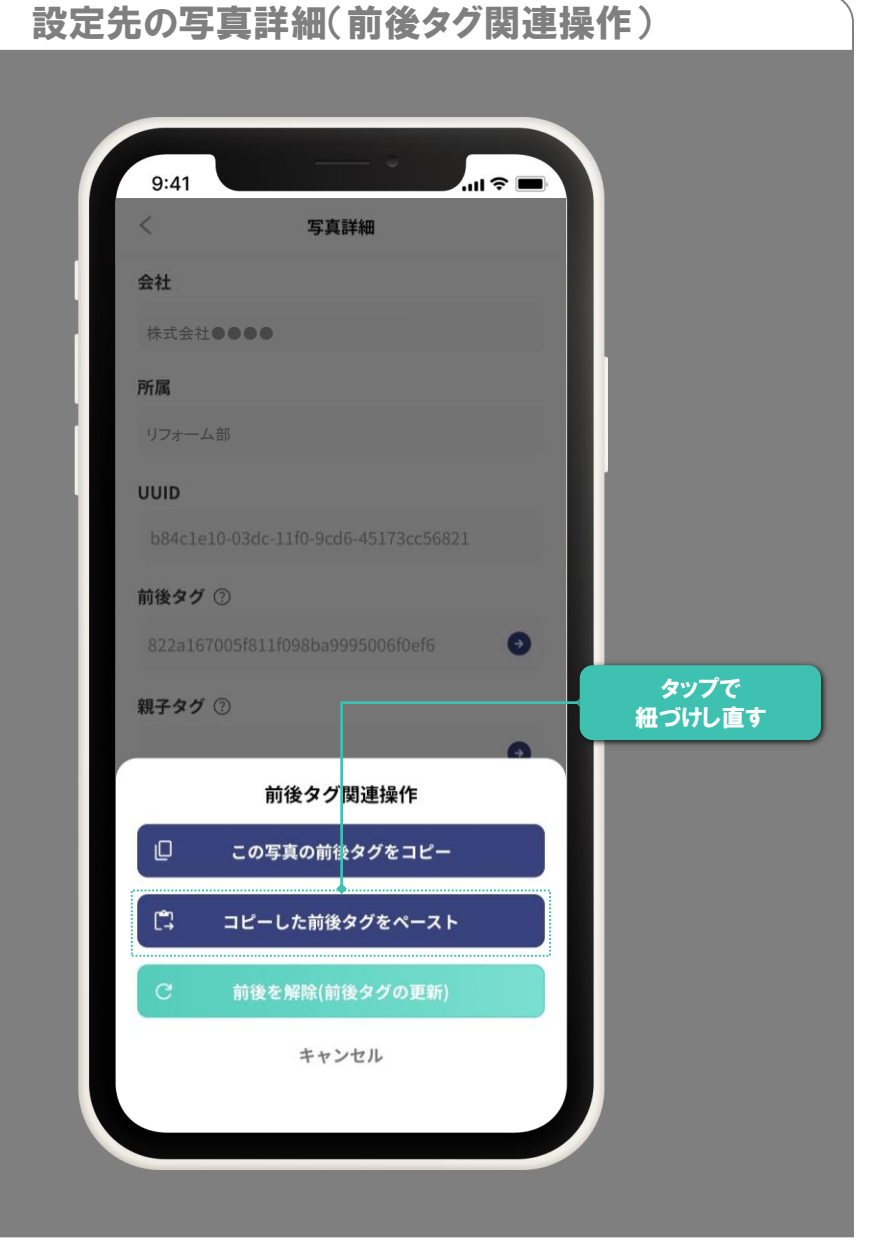

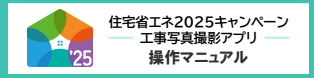

#### ■利用者情報の変更

アプリでは、利用者情報(部署・役職・氏名・メールアドレス)を変更することはできません。 変更する場合は、利用申請を行った本キャンペーンの申請担当者(担当者アカウントの利用者)が、

共通ポータルで変更依頼を行うことが必要です。

本書では、詳細なポータル操作の説明は割愛しますが、[工事写真撮影アプリの利用申請]画面にて、①②の操作を行ってください。

①変更する項目の入力欄を変更後の内容に上書き

②[変更依頼]ボタンをクリック

変更完了後、当該メールアドレス宛に変更完了した旨のメールが届きます。

- ◆メールの到着まで一定の時間がかかります。
- ◆メールアドレスの変更を行った場合、当該メールは変更後のメールアドレス宛にのみ届きます。

※「●●@25cp.roketora.jp」からのメールを受信できるように設定してください

#### ■退会

アプリ用アカウントを削除し、登録情報やサーバに保存した写真データや付随する情報等を全て削除する場合は、退会してください。 退会は、マイページ(⇒P.14)の[退会]ボタンから行ってください。

※退会後、登録情報、サーバ保存情報等はすべて削除されます。また、各事業事務局に対して、復元を求めることはできません。

- ◆退会後、再度、本アプリの利用を希望する場合は、新規で利用申請を行ってください。
   退会したアカウントと同一のメールアドレスにて利用申請する場合は、本キャンペーンのお問い合わせ窓口(⇒下記)にご連絡ください。
   (同一メールアドレスで利用申請した場合も、削除された情報は復元されません。)
- ◆アカウント発行数の上限(1つの担当者アカウントにつき5つ)に達し、[工事写真撮影アプリの利用申請]画面から退会者の情報を 削除したい場合は、本キャンペーンのお問い合わせ窓口(⇒下記)にご連絡ください。

| ≪住宅省エネ2025キャンペーン 補助事業合同お問い合わせ窓口≫            |                             |                                                                                              |  |  |  |  |
|---------------------------------------------|-----------------------------|----------------------------------------------------------------------------------------------|--|--|--|--|
| 0570-022-004<br>IP電話等からのお問い合わせ 03-6629-1601 | 受付時間<br>9:00~17:00(土・日・祝含む) | ※ 電話番号はお間違えのないようにお願いいたします。<br>※ 通話料がかかります。<br>※ 基本的なパソコン、メール設定や操作方法についての<br>お問い合わせには、対応しません。 |  |  |  |  |

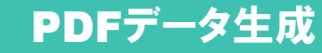

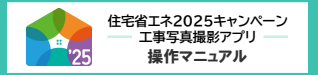

#### ■共有画面のPDFデータ生成

共有URLへのアクセスで表示される写真の共有画面では、 当該写真や撮影日時・場所等をまとめたPDFデータを 生成することができます。

生成されたデータは、出力・保存できますので、 撮影したデータの社内管理等にご活用ください。

ただし、<u>生成されたデータは、第三者にとって証明能力が</u> <u>ありません</u>ので、取扱い・活用方法にご注意ください。 また、<u>交付申請(予約を含む)には使用できません。</u>

| ÷ | ar<br>L                                                                                                    | :>グ@                    |                                  |
|---|----------------------------------------------------------------------------------------------------|-------------------------|----------------------------------|
|   |                                                                                                    |                         |                                  |
|   | 60100                                                                                                    | マニニ 尚像ファイル              | 1189 BE7210                      |
|   | 工事後                                                                                                    | 774KB                   | UE>43                            |
|   |                                                                                                    | 37-11U0                 | 09a8we2007d911908aef37b649220849 |
|   |                                                                                                    | サーバ保存日間                 | 2025-02-24 00:44:18              |
|   |                                                                                                    | 8894252                 | IPA                              |
|   |                                                                                                    | (2017)                  | クリックでPDF生成                       |
|   | A CONTRACT OF A CONTRACT OF A | #8+8月<br>(デキスト)         |                                  |
|   |                                                                                                    | ×e                      |                                  |
|   |                                                                                                    | 🗇 ALEYILMI              |                                  |
|   |                                                                                                    | ##6日話                   | 2025-03-23 20:27 22              |
|   |                                                                                                    | 推断(改計())15<br>(WE08372) | 2028-00-43 20:26:62              |
|   |                                                                                                    | GPOIN                   | 12.345678, 987.654321            |
|   |                                                                                                    | <b>即收任</b> 刑            | 東京都千代田区最が第1丁目                    |
|   |                                                                                                    | 22/0                    | ••••                             |
|   |                                                                                                    |                         |                                  |
|   |                                                                                                    |                         |                                  |

宝盲の共有画面

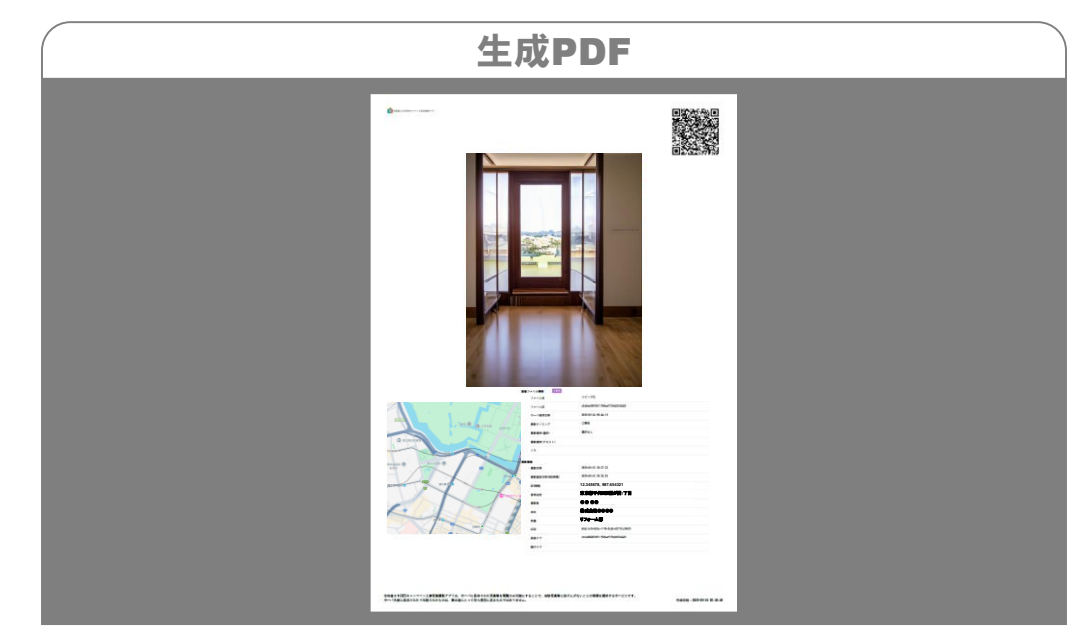

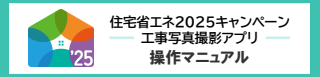

### ■工事内容ごとの必要な撮影タイミング一覧

工事内容ごとに交付申請に必要な工事写真を撮影するタイミングは異なります。

下表を参照のうえ、工事写真を撮影してください。なお、アプリ上では一部略称で表示します。

撮影時の注意点は、各事業の『交付申請等の要件について(交付申請の手引き)』等でご確認ください。

| 撮影対象           | アプリ上の表示       |          | 撮影が必要な工事の時期(撮影タイミング)<br>〇=必須 △=製品によりいずれか必須 |     |     |                                                                                                    |
|----------------|---------------|----------|--------------------------------------------|-----|-----|----------------------------------------------------------------------------------------------------|
|                | 「撮影設備」での選択肢   | サムネイルの表示 | 工事前                                        | 工事中 | 工事後 | 特記事項                                                                                                    |
| 窓・ガラス          | 窓・ガラス〔前・後〕    | 窓        | 0                                          | -   | 0   |                                                                                                    |
| ドア             | ドア〔前・後〕       | ドア       | 0                                          | -   | 0   |                                                                                                    |
| 給湯器本体          | 給湯器〔前·後(銘)〕   | 給湯器      | 0                                          | -   | 0%  | ※本体の写真と銘板ラベルの写真が必要です。<br>(エコキュートは、銘板ラベルの写真は不要です)                                                               |
| 給湯器の台所リモコン     | 給湯・リモコン〔後〕    | 給・リモ     | -                                          | -   | 0   | ◆給湯器本体がA要件を満たす場合、<br>リモコンの写真は不要です。                                                                             |
| 給湯器の無線LANアダプター | 給湯・無線LAN〔中・後〕 | 給・LAN    | _                                          | Δ   | ۵   | <ul> <li>◆リモコンの組み込み製品の場合は、</li> <li>工事中の写真が必要です。</li> <li>◆リモコンと別に設置する製品の場合は、</li> <li>工事後の写真が必要です。</li> </ul> |
| 給湯器の貯湯ユニット     | 給湯·貯湯槽〔後(銘)〕  | 給·貯湯     | -                                          | -   | 0%  | ※貯湯ユニットの写真と銘板ラベルの写真が必要です。<br>(給湯器本体がB要件を満たす場合は不要です)                                                            |
| 電気蓄熱暖房機        | 蓄熱暖房機〔中・後〕    | 蓄熱暖房     | -                                          | 0   | 0   |                                                                                                    |
| 電気温水器          | 電気温水器〔前(銘)·後〕 | 電気温水     | 0%                                         | -   | 0   | ※電気温水器の写真と銘板ラベルの写真が必要です。                                                                                       |
| ドレン排水ガイド       | ドレンガイド〔後〕     | ドレン      | -                                          | _   | 0   |                                                                                                    |
| 三方弁            | 三方弁〔後〕        | 三方弁      | -                                          | -   | 0   |                                                                                                    |
| 三本管(二重管含む)     | 三本管(二重管)〔後〕   | 三本管      | -                                          | _   | 0   |                                                                                                    |
| 断熱材            | 躯体断熱〔中〕       | 断熱       | -                                          | 0   | _   |                                                                                                    |
| 太陽熱利用システム      | 太陽熱〔前・後〕      | 太陽熱      | 0                                          | -   | 0   |                                                                                                    |
| 節水型トイレ         | トイレ〔前・後〕      | トイレ      | 0                                          | _   | 0   |                                                                                                    |

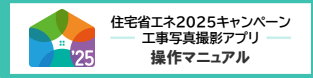

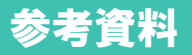

#### ■工事内容ごとの必要な撮影タイミング一覧

⇒次ページの続き

| 撮影対象                  | アプリ上の表示      |          | 撮影が必要な工事の時期(撮影タイミング)<br>〇=必須 △=製品によりいずれか必須 |     |     |      |
|-----------------------|--------------|----------|--------------------------------------------|-----|-----|------|
|                       | 「撮影設備」での選択肢  | サムネイルの表示 | 工事前                                        | 工事中 | 工事後 | 特記事項 |
| 高断熱浴槽                 | 浴槽〔前・後〕      | 浴槽       | 0                                          | -   | 0   |      |
| 節湯水栓                  | 節湯水栓〔前•後〕    | 水栓       | 0                                          | -   | 0   |      |
| 蓄電池                   | 蓄電池〔前・後〕     | 蓄電池      | 0                                          | -   | 0   |      |
| ビルトイン食器洗機             | 食洗機〔前·後〕     | 食洗機      | 0                                          | -   | 0   |      |
| 掃除しやすいレンジフード          | レンジフード〔前・後〕  | レンジ      | 0                                          | -   | 0   |      |
| ビルトイン自動調理対応コンロ        | コンロ〔前・後〕     | חעב      | 0                                          | -   | 0   |      |
| キッチンセット               | キッチンセット〔前・後〕 | キッチン     | 0                                          | -   | 0   |      |
| 浴室乾燥機                 | 浴室乾燥機〔前·後〕   | 浴乾       | 0                                          | -   | 0   |      |
| 宅配ボックス                | 宅配ボックス〔前・後〕  | 宅配B      | 0                                          | -   | 0   |      |
| 手すりを設置する箇所            | 手すり〔前・後〕     | 手すり      | 0                                          | -   | 0   |      |
| 段差解消を行う箇所             | 段差解消〔前・後〕    | 段差       | 0                                          | -   | 0   |      |
| 廊下幅を拡張する箇所            | 廊下幅拡張〔前·後〕   | 廊下幅      | 0                                          | -   | 0   |      |
| 衝撃緩和畳                 | 衝撃緩和畳〔前•後〕   | 置        | 0                                          | -   | 0   |      |
| 空気清浄機能・<br>換気機能付きエアコン | エアコン〔前・後〕    | エアコン     | 0                                          | -   | 0   |      |